# Operating Instructions **Overfill Prevention System SOP600**

For reliable and secure tank overfill prevention

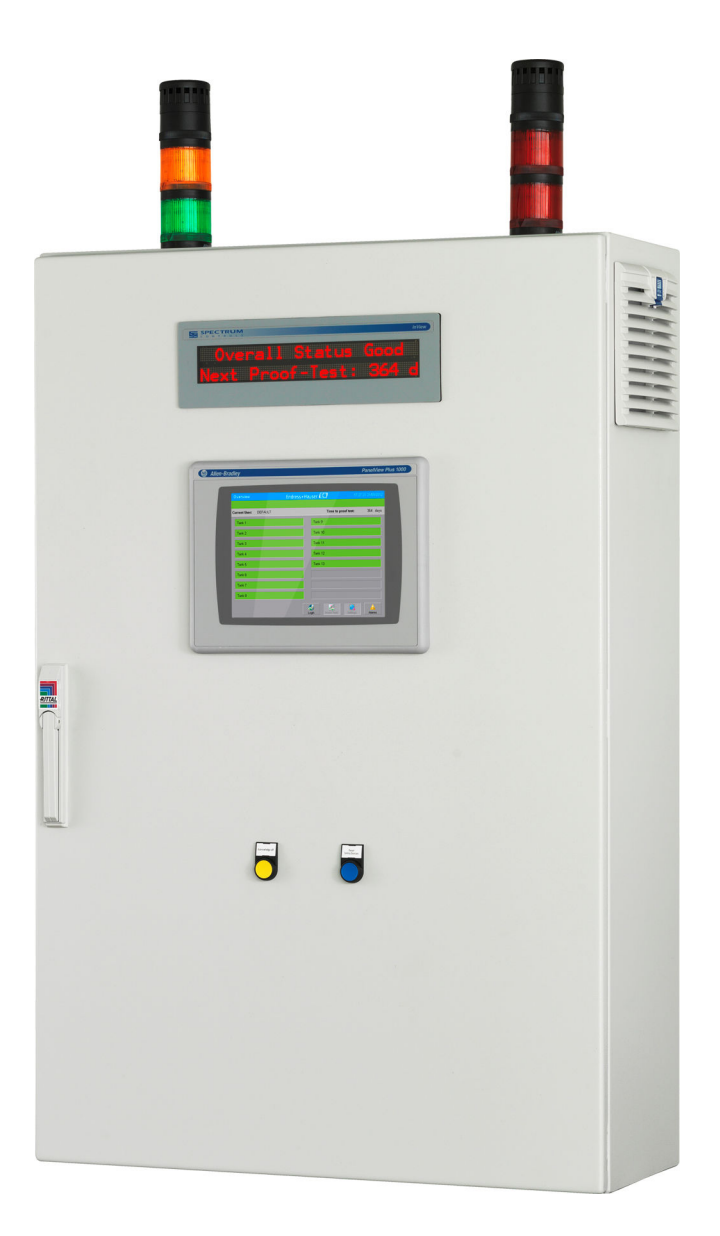

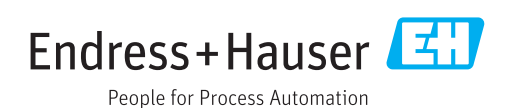

# **Revision history**

| Product version | Operating Instructions | Modifications   | Comments |
|-----------------|------------------------|-----------------|----------|
| 1.02.xx         | BA01587S/04/EN/01.16   | Initial version | -        |

# Table of contents

| 1               | Document information                      | 7   |
|-----------------|-------------------------------------------|-----|
| 1.1             | Document function                         | 7   |
| 1.2             | Symbols used                              | . 7 |
|                 | 1.2.1 Safety symbols                      | 7   |
|                 | 1.2.2 Symbols for certain types of        |     |
|                 | information                               | 7   |
|                 | 1.2.3 Electrical symbols                  | 8   |
|                 | 1.2.4 Software symbols                    | 8   |
| 1.3             | Text emphasis                             | 10  |
| 1.4             | Acronyms used                             | 10  |
| 1.5             | Valid versions                            | 10  |
| 1.6             | Registered trademarks                     | 10  |
| 2               | Basic safety instructions                 | 11  |
| 2.1             | Requirements for personnel                | 11  |
| 2.2             | Designated use                            | 11  |
| 2.3             | Workplace safety                          | 11  |
| 2.4             | Operational safety                        | 12  |
|                 | 2.4.1 Modifications to the device         | 12  |
|                 | 2.4.2 Repair                              | 12  |
| 2.5             | Product safety                            | 12  |
| 2.6             | IT security                               | 12  |
| 3               | Product description                       | 13  |
| <b>-</b><br>2 1 |                                           | 10  |
| 5.1             | 2 1 1 System everying                     | 15  |
|                 | 2.1.2 Enorgy monogoment                   | 14  |
|                 | 2.1.2 High Ligh Level detection           | 10  |
|                 | 2.1.4 High Level detection (ontional)     | 10  |
|                 | 3.1.5 Safety relay for automatic shutdown | 19  |
|                 | $(\Delta OPS only)$                       | 10  |
|                 | 3 1 6 Stack lights                        | 20  |
|                 | 3.1.7 Field signalization (optional for   | 20  |
|                 |                                           | 21  |
|                 | 3 1 8 Temperature monitoring              | 21  |
|                 | 3.1.9 FtherNet/IP or Modbus TCP           | 21  |
|                 | interface (ontional)                      | 22  |
|                 | 3 1 10 Remote maintenance modem           | 22  |
|                 | (optional)                                | 2.2 |
| 3.2             | Important system features                 | 23  |
| 3.3             | Scaling                                   | 23  |
| 3.4             | Customer benefits                         | 23  |
| 4               | Incoming acceptance and product           |     |
| -               | identification                            | רב  |
|                 |                                           | 20  |
| 4.1             | Incoming acceptance                       | 25  |
| 4.2             | Product identification                    | 25  |
|                 | 4.2.1 Endress+Hauser products             | 25  |
| 4.3             | Storage and transport                     | 26  |
| 5               | Installation                              | 27  |
| 51              | Installation conditions                   | 77  |
| דיר             |                                           | 47  |

| 5.2                      | Mounti<br>5.2.1                                                                                                    | ng the cabinet                                                                                                    | 27                                                                                           |
|--------------------------|----------------------------------------------------------------------------------------------------|----------------------------------------------------------------------------------------------------|----------------------------------------------------------------------------------------------|
|                          | 5.2.2                                                                                                    | the cabinet<br>Mounting the field signalization                                                                                                    | 29                                                                                           |
| 5.3                      | system                                                                                                    |                                                                                                    |                                                                                              |
| 6                        | Electr                                                                                                    | ical connection                                                                                                    | 31                                                                                           |
| 6.1                      | Connec<br>6.1.1<br>6.1.2<br>6.1.3<br>6.1.4                                                                                                    | tion conditions<br>Required tools<br>Requirements for connecting cable<br>Terminal assignment<br>Ensuring the degree of protection                                                                                                    | 31<br>31<br>31<br>33<br>33                                                                   |
| 6.2                      | Post-co                                                                                                    | nnection check                                                                                                    | 33                                                                                           |
| 7                        | Opera                                                                                                    | tion options                                                                                                    | 34                                                                                           |
| 8                        | Comn                                                                                                    | nissioning                                                                                                    | 35                                                                                           |
| 8.1<br>8.2<br>8.3<br>8.4 | Functic<br>Switchi<br>Configu<br>Configu<br>8.4.1<br>8.4.2                                                                                                    | on checkng on the Overfill Prevention System<br>rring the Overfill Prevention System<br>uring the measuring devices<br>Liquiphant FTL8x<br>Liquiphant M FTL5x/FTL7x                                                                                                    | 35<br>35<br>35<br>35<br>35<br>35                                                             |
| 9                        | Opera                                                                                                    | tion                                                                                                    | 38                                                                                           |
| <b>)</b>                 | Duilt in                                                                                                    |                                                                                                    | 20                                                                                           |
| 9.1                      | Built-in<br>9.1.1<br>9.1.2                                                                                                    | A door button                                                                                                    | 38<br>38<br>38                                                                               |
| 9.2<br>9.3               | Text dis<br>Touch p<br>9.3.1<br>9.3.2<br>9.3.3<br>9.3.4<br>9.3.5<br>9.3.6<br>9.3.7<br>9.3.8<br>9.3.9<br>9.3.10<br>9.3.11<br>9.3.12<br>9.3.13<br>9.3.14<br>9.3.15<br>9.3.16<br>9.3.17 | splay unit (optional)<br>panel<br>HMI - overview<br>Login dialog box<br>Automatic logoff<br>Access authorization<br>Default entry screen<br>Title bar<br>Message bar<br>Status bar<br>Navigation bar<br>Overview (main screen)<br>Alarm screen<br>I/O Module Status screen<br>Alarm History screen<br>Lamp/Horn-Test screen<br>Settings screen<br>Tank Settings screen | 38<br>39<br>39<br>41<br>42<br>44<br>44<br>44<br>45<br>46<br>47<br>48<br>48<br>50<br>58<br>59 |
| 10                       | Diagn                                                                                                    | ostics and troubleshooting                                                                                                    | 67                                                                                           |
| 10.1                     | Diagno                                                                                                    | stic information                                                                                                    | 67                                                                                           |
| 10.2                     | Alarms                                                                                                    |                                                                                                    |                                                                                              |

10.3 Firmware history ...... 71

| 11                                   | Maintenance             | 72                               |
|--------------------------------------|-------------------------|----------------------------------|
| 11.1                                 | Endress+Hauser services | 72                               |
| 12                                   | Repair                  | 73                               |
| 12.1<br>12.2<br>12.3<br>12.4<br>12.5 | General notes           | 73<br>73<br>73<br>73<br>73<br>73 |
| 13                                   | Technical data          | 74                               |

# List of figures

| Ð | 1  | Manual Overfill Prevention System (MOPS) - overview               | 13 |
|---|----|-------------------------------------------------------------------|----|
| R | 2  | Automated Overfill Prevention System (AOPS) - overview            | 14 |
| R | 3  | System overview                                                   | 14 |
| R | 4  | Cabinet, exterior view for 16 tanks (SIL3, High-High Level, AOPS) | 15 |
| R | 5  | Cabinet, interior view for 16 tanks (SIL3, High-High Level, AOPS) | 16 |
| R | 6  | Warning stack lights                                              | 20 |
| R | 7  | Alarm stack lights                                                | 20 |
| R | 8  | Alarm strobe                                                      | 21 |
| R | 9  | Alarm siren                                                       | 21 |
| R | 10 | Thermophant TTR 31                                                | 22 |
| R | 11 | Thermostat for the cabinet fan                                    | 22 |
| R | 12 | Modem with key switch                                             | 23 |
| R | 13 | Example: cabinet for wall mounting (e.g. for 8 tanks)             | 28 |
| R | 14 | Example: freestanding cabinet (e.g. for 16 tanks)                 | 28 |
| R | 15 | Plug-in base without O-ring                                       | 29 |
| R | 16 | Plug-in base with O-ring                                          | 29 |
| R | 17 | Position of rotary switches when delivered                        | 36 |
| R | 18 | The graphic shows the HMI screens and the navigation principle    | 39 |
| R | 19 | Numerical default entry screen                                    | 43 |
| R | 20 | Text-based default entry screen                                   | 43 |
| R | 21 | Title bar                                                         | 44 |
| R | 22 | Message bar: no warning or alarm active                           | 44 |
| R | 23 | Message bar: warnings are active, the latest warning is displayed | 44 |
| R | 24 | Message bar: alarms are active, the latest alarm is displayed     | 44 |
| R | 25 | Status bar                                                        | 44 |
| R | 26 | Navigation bar                                                    | 44 |
| R | 27 | Overview screen: tank status OK                                   | 45 |
| R | 28 | Overview screen: alarm tank 13                                    | 45 |
| Ð | 29 | Overview screen: warning tank 5                                   | 46 |
| Ð | 30 | Overview screen: alarm tank 1 disabled                            | 46 |
| Ð | 31 | Alarm screen                                                      | 47 |
| R | 32 | I/O Module Status screen                                          | 47 |
| Ð | 33 | Alarm History screen                                              | 48 |
| R | 34 | Lamp/Horn-Test screen                                             | 49 |
| Ð | 35 | Lamp/Horn-Test screen: test completed                             | 49 |
| Ð | 36 | Lamp/Horn-Test screen: signalization test report                  | 50 |
| R | 37 | Lamp/Horn-Test screen: signalization test report (for printout)   | 50 |
| R | 38 | Proof Test start screen                                           | 51 |
| R | 39 | Settings screen                                                   | 59 |
| R | 40 | Tank Settings screen                                              | 60 |

| 🛃 41        | Date/Time dialog box                | 61 |
|-------------|-------------------------------------|----|
| <b>4</b> 2  | Proof-Test time dialog box          | 61 |
| <b>4</b> 3  | Remote Access dialog box            | 62 |
| <b>E</b> 44 | Log File screen                     | 63 |
| € 45        | Proof-Test (test report) screen     | 64 |
| <b>4</b> 6  | Proof Test Report screen            | 64 |
| <b>4</b> 7  | Lamp/Horn-Test (test report) screen | 65 |
| <b>4</b> 8  | Lamp/Horn-Test Report screen        | 65 |
| 🛃 49        | System Info screen                  | 66 |

# 1 Document information

## 1.1 Document function

These Operating Instructions contain all the information that is required in various phases of the life cycle of the device: from product identification, incoming acceptance and storage, to mounting, connection, operation and commissioning through to troubleshooting, maintenance and disposal.

# 1.2 Symbols used

## 1.2.1 Safety symbols

| Symbol           | Meaning                                                                                                    |
|------------------|----------------------------------------------------------------------------------------------------|
| <b>A</b> DANGER  | <b>DANGER!</b><br>This symbol alerts you to a dangerous situation. Failure to avoid this situation will result in serious or fatal injury. |
| <b>WARNING</b>   | WARNING!<br>This symbol alerts you to a dangerous situation. Failure to avoid this situation can result in<br>serious or fatal injury.     |
| <b>A</b> CAUTION | <b>CAUTION!</b><br>This symbol alerts you to a dangerous situation. Failure to avoid this situation can result in minor or medium injury.  |
| NOTICE           | <b>NOTE!</b><br>This symbol contains information on procedures and other facts which do not result in personal injury.                     |

## 1.2.2 Symbols for certain types of information

| Symbol    | Meaning                                                                  |
|-----------|--------------------------------------------------------------------------|
|           | <b>Permitted</b><br>Procedures, processes or actions that are permitted. |
|           | <b>Preferred</b><br>Procedures, processes or actions that are preferred. |
| ×         | <b>Forbidden</b><br>Procedures, processes or actions that are forbidden. |
| i         | <b>Tip</b><br>Indicates additional information.                          |
| <u>I</u>  | Reference to documentation                                               |
|           | Reference to page                                                        |
|           | Reference to graphic                                                     |
| ►         | Notice or individual step to be observed                                 |
| 1., 2., 3 | Series of steps                                                          |
| L.        | Result of a step                                                         |
| ?         | Help in the event of a problem                                           |
|           | Visual inspection                                                        |

| Symbol | Meaning                                                                                                    | Symbol   | Meaning                                                                                                    |
|--------|----------------------------------------------------------------------------------------------------|----------|----------------------------------------------------------------------------------------------------|
|        | Direct current                                                                                                    | $\sim$   | Alternating current                                                                                                    |
| $\sim$ | Direct current and alternating current                                                                                                 | <u> </u> | <b>Ground connection</b><br>A grounded terminal which, as far as<br>the operator is concerned, is<br>grounded via a grounding system.                                                                                                    |
|        | <b>Protective ground connection</b><br>A terminal which must be connected<br>to ground prior to establishing any<br>other connections. | Ą        | <b>Equipotential connection</b><br>A connection that has to be connected<br>to the plant grounding system: This<br>may be a potential equalization line<br>or a star grounding system depending<br>on national or company codes of<br>practice. |

# 1.2.4 Software symbols

| Symbol                                                                                                    | Function                | Meaning                                                                                                |
|----------------------------------------------------------------------------------------------------|-------------------------|----------------------------------------------------------------------------------------------------|
| Login                                                                                                    | Login                   | Opens the dialog box for user<br>login/logout                                                          |
| Real Lamp-Test                                                                                                    | Lamp Test               | Opens the Lamp/Horn-Test screen                                                                        |
| Proof-Test                                                                                                    | Proof Test              | Opens the <b>Proof-Test</b> screen                                                                     |
| Settings                                                                                                    | Settings                | Opens the <b>Settings</b> screen                                                                       |
| Alarms                                                                                                    | Alarms                  | Opens the <b>Alarm</b> screen                                                                          |
| Solution Contract Contract Con | Logout                  | Logout (the DEFAULT user is logged in automatically)                                                   |
| Password                                                                                                    | Password                | Opens the <b>Standard Panel</b><br><b>Password Input</b> dialog box                                    |
| History                                                                                                    | History                 | Opens the <b>History</b> screen<br>(only users with <b>Operator</b> and<br><b>Administrator</b> roles) |
| Module Status                                                                                                    | Module Status           | Opens the <b>Safety I/O Module</b><br><b>Status</b> screen                                             |
| Reset                                                                                                    | Reset                   | Resets the safety relays (same function as door button)                                                |
| Ack. All                                                                                                    | Ack. All                | Acknowledge all the warnings<br>and alarms (same function as<br>door button)                           |
| Ack.                                                                                                    | Ack.                    | Acknowledge a single warning<br>or alarm that has been<br>selected                                     |
| ۰                                                                                                    | Arrow keys              | Scroll up or down                                                                                      |
| •                                                                                                    | Keys with double arrows | Scroll up or down a page                                                                               |

| Symbol      | Function    | Meaning                                                                                       |
|-------------|-------------|-----------------------------------------------------------------------------------------------|
| Close       | Close       | Closes the window                                                                             |
| Yes 🤡       | Yes         | Notification that the check<br>was successful                                                 |
| No          | No          | Notification that the check was not successful                                                |
| Next        | Next        | Opens the next screen                                                                         |
| Print       | Print       | Opens a new screen with a white background                                                    |
| U<br>Start  | Start       | Opens the <b>Step 1</b> screen and<br>starts the proof test (High-<br>High Level transmitter) |
| Cancel      | Cancel      | Cancels the operation                                                                         |
| Repeat      | Repeat      | Repeats the operation                                                                         |
| Tank Sett.  | Tank Sett.  | Opens the <b>Tank Settings</b> screen                                                         |
| Date/Time   | Date/Time   | Opens the <b>Date/Time</b> dialog box                                                         |
| Test Time   | Test Time   | Opens the <b>Proof-Test Time</b><br>dialog box                                                |
| License Key | License Key | Opens the <b>License Key</b> dialog<br>box                                                    |
| Remote      | Remote      | Opens the <b>Remote Modem</b><br>dialog box                                                   |
| Events      | Events      | Opens the <b>Log File</b> screen                                                              |
| System Info | System Info | Opens the <b>System Info</b> screen                                                           |
| Apply       | Apply       | Applies the changes made to the settings                                                      |
| Enable      | Enable      | Enables the remote<br>maintenance modem (after<br>confirming with <b>Apply</b> )              |
| Disable     | Disable     | Disables the remote<br>maintenance modem (after<br>confirming with <b>Disable</b> )           |
| Overview    | Overview    | Opens the <b>Overview</b> screen                                                              |
| Proof-Test  | Proof-Test  | Opens the <b>Proof-Test</b> screen                                                            |
| Lamp-Test   | Lamp-Test   | Opens the Lamp-Test screen                                                                    |
| Enable 😃    | Enable      | Manually enable the corresponding component                                                   |

# 1.3 Text emphasis

| Emphasis       | Meaning                                             | Example                                                                                                 |
|----------------|-----------------------------------------------------|----------------------------------------------------------------------------------------------------|
| Bold           | Keys, buttons, program icons, tabs, menus, commands | Start $\rightarrow$ Programs $\rightarrow$ Endress+Hauser<br>In the File menu, select the Print option. |
| Angle brackets | Variables                                           | <dvd drive=""></dvd>                                                                                    |

# 1.4 Acronyms used

| Acronyms | Meaning                                                                                           |
|----------|---------------------------------------------------------------------------------------------------|
| AC       | Alternating Current                                                                               |
| AOPS     | Automated Overfill Prevention System                                                              |
| DC       | Direct Current                                                                                    |
| HMI      | Human Machine Interface (e.g. operating panel)                                                    |
| MOPS     | Manual Overfill Prevention System                                                                 |
| PLC      | Programmable logic controller (PLC)                                                               |
| UPS      | Uninterruptible power supply                                                                      |
| WAN      | Wide Area Network (possible communication channel for remote maintenance modem)                   |
| WHG      | German Federal Water Act                                                                          |
| 3G       | Wireless data transmission standard (possible communication channel for remote maintenance modem) |
| I/0      | Input/output                                                                                      |

# 1.5 Valid versions

| Component         | Version  |
|-------------------|----------|
| PLC program       | V1.02.xx |
| HMI program       | V1.02.xx |
| Hardware platform | V1.02.xx |

# 1.6 Registered trademarks

FactoryTalk<sup>®</sup>, RSLinx<sup>®</sup>, Studio 5000<sup>™</sup> and all other Rockwell Software<sup>®</sup> products are registered trademarks of Rockwell Automation.

Microsoft<sup>®</sup>, Windows XP<sup>®</sup>, Windows 7<sup>®</sup>, Internet Explorer<sup>®</sup> and the Microsoft logo are registered trademarks of the Microsoft Corporation.

All other brand and product names are trademarks or registered trademarks of the respective companies and organizations.

# 2 Basic safety instructions

## 2.1 Requirements for personnel

The staff responsible for installation, commissioning, diagnosis and maintenance must meet the following requirements:

- They must be suitably qualified experts who have been trained by Endress+Hauser, or they must be experts from the Endress+Hauser service organization
- The safety-related components must be installed, repaired or replaced by certified Endress+Hauser staff
- They must be authorized by the plant owner/operator
- They must be familiar with the regional/national requirements and regulations
- Prior to commencing work, the staff must have read and understood the instructions in these Operating Instructions and in the supplementary documentation (depending on the application)
- They must follow the instructions and comply with the basic requirements.

Operating personnel must meet the following requirements:

- They must be instructed and authorized to suit the requirements of the task
- They must comply with the instructions in these Operating Instructions
- They must comply with the instructions in the Functional Safety Manual

# 2.2 Designated use

The SOP600 has been designed as a safety function to monitor High-High Levels in tanks (1 to 16). The function is only guaranteed with appropriate Endress+Hauser point level switches (Liquiphant FTL5x, 7x or 8x (depending on the safety level)). Any other use is considered to be non-designated use. Designated use entails compliance with the operating and maintenance requirements specified by the manufacturer. Furthermore, the SOP600 must be installed in a safe environment (not in danger zones or Ex zones). It is advisable to install the SOP600 in a dry, air-conditioned room.

The SOP600 is a Safety Integrated System. Anyone making changes to the system must be appropriately trained and authorized. Any modifications to the hardware or software must be agreed beforehand with Endress+Hauser Process Solutions AG.

#### P Dangers

It is the responsibility of the owner/operator to assess any dangers for the systems. These dangers must be assessed by the owner/operator and the measures resulting from the assessment must be implemented. While the SOP600 can be form part of such a measure, responsibility for the entire safety function always rests with the owner/operator, particularly the taking of suitable measures if the SOP600 signals an alarm. We also specifically state that relevant measures must also be assessed from a process engineering perspective.

#### Incorrect use

Non-designated use can compromise safety. The manufacturer is not liable for damage caused by improper or non-designated use.

# 2.3 Workplace safety

- Wear the necessary personal protective equipment as stipulated in regional/national regulations when working on and with the device
- When welding, do not ground the welding unit via the system
- If working on and with the device with wet hands always wear gloves due to the increased risk of electric shock

# 2.4 Operational safety

- Operate the device in proper technical and fail-safe condition only
- The operator is responsible for trouble-free operation of the device

## 2.4.1 Modifications to the device

Unauthorized modifications to the device are not permitted and can lead to unforeseeable dangers:

If, despite this, modifications are required, consult with Endress+Hauser

## 2.4.2 Repair

To ensure continued operational safety and reliability:

- Repairs must only be performed by certified Endress+Hauser specialists
- Observe federal/national regulations pertaining to the repair of an electrical device
- Use original spare parts and accessories from Endress+Hauser only

# 2.5 Product safety

This device is designed in accordance with industry practice to meet state-of-the-art safety requirements, has been tested, and left the factory in a condition in which it is safe to operate. It meets general safety standards and legal requirements. It also complies with the EC directives listed in the product-specific EC Declaration of Conformity. Endress+Hauser confirms this by affixing the CE mark to the device.

# 2.6 IT security

We only provide a warranty if the system is installed and used as described in the Operating Instructions. The system is equipped with security mechanisms to protect it against any inadvertent changes to the device settings.

IT security measures in line with operators' security standards and designed to provide additional protection for the system and system data transfer must be implemented by the operators themselves.

# 3 Product description

# 3.1 Product design

This solution package offers superior safety compliance (up to SIL3 according to IEC 61511) for an Overfill Prevention System that is primarily geared to the oil, gas and chemical industry. The system measures the level using Endress+Hauser sensors and transmitters and, in the event of an alarm, switches the safety relays and activates alarm signalization devices in the field.

The system supports Manual Overfill Prevention Systems (MOPS) and Automated Overfill Prevention Systems (AOPS). The actuator connected to the safety relay is not part of this product. Actuators are plant-specific and are therefore the responsibility of the plant owner/operator.

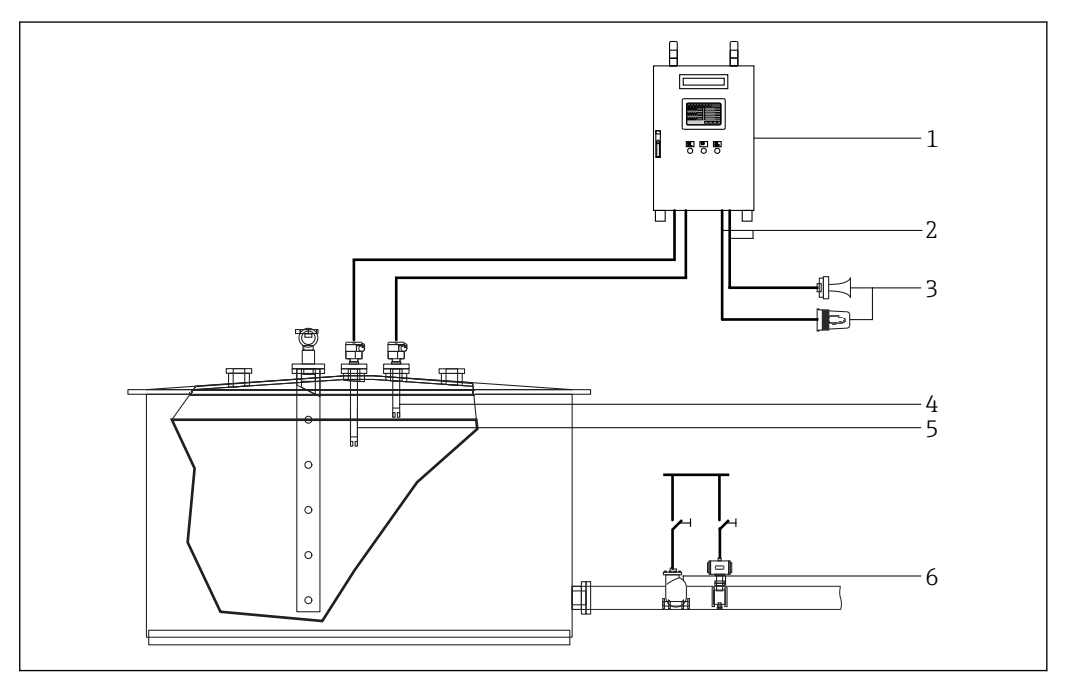

I Manual Overfill Prevention System (MOPS) - overview

- 1 Cabinet for Overfill Prevention System
- 2 Safety relay output
- 3 Field signalization
- 4 Sensor, High-High alarm
- 5 Sensor, High warning
- 6 Actuator to be disabled manually

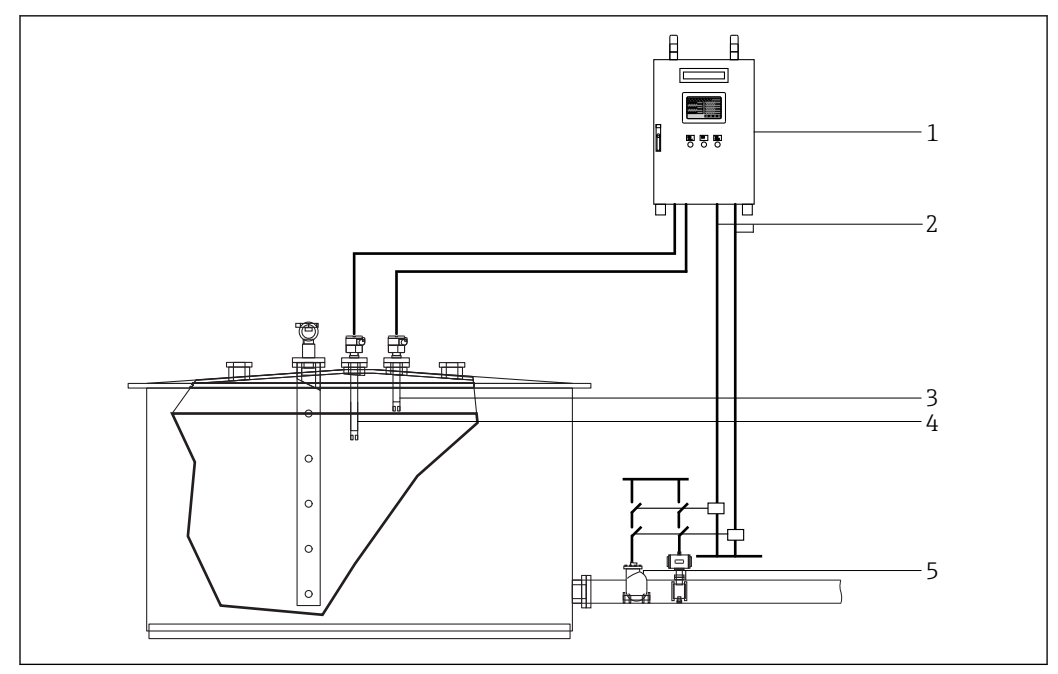

Automated Overfill Prevention System (AOPS) - overview

- 1 Cabinet for Overfill Prevention System
- 2 Safety relay output
- 3 Sensor, High-High alarm
- 4 Sensor, High warning
- 5 Automatically disabled actuator

## 3.1.1 System overview

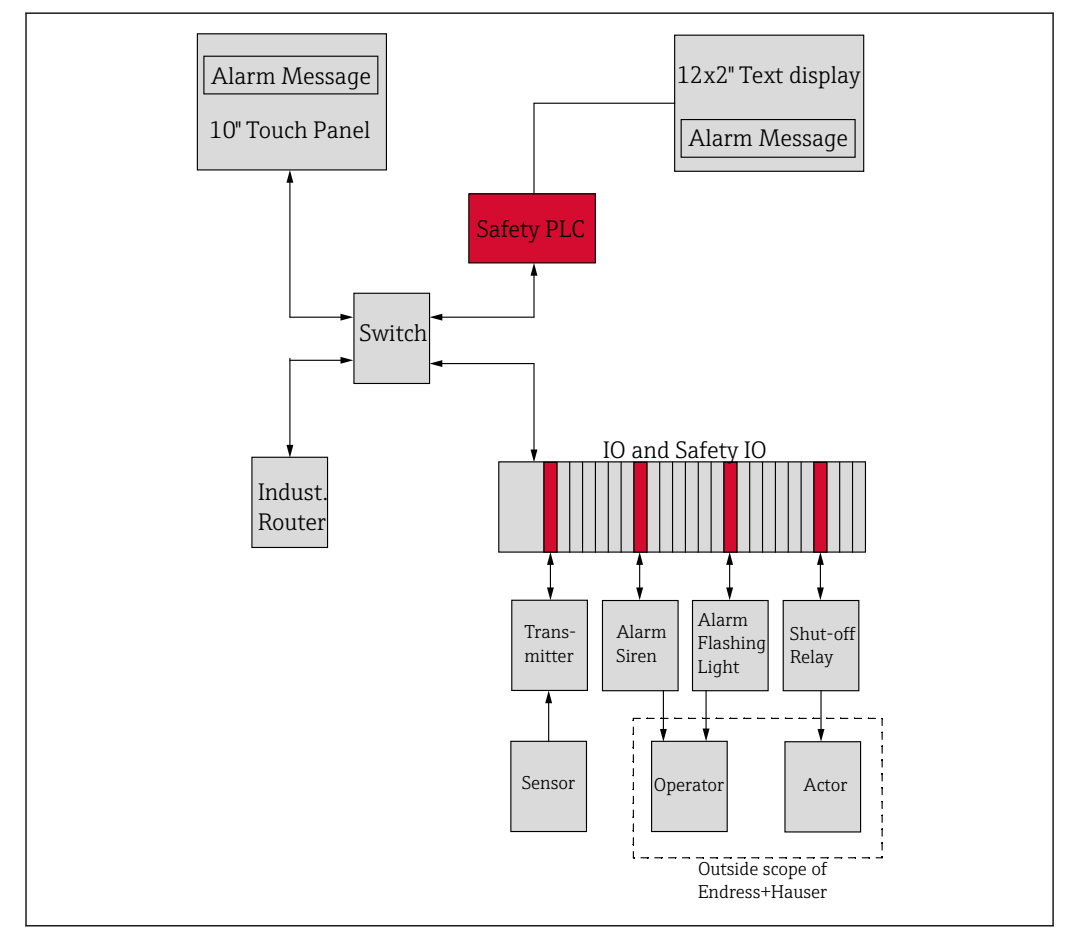

☑ 3 System overview

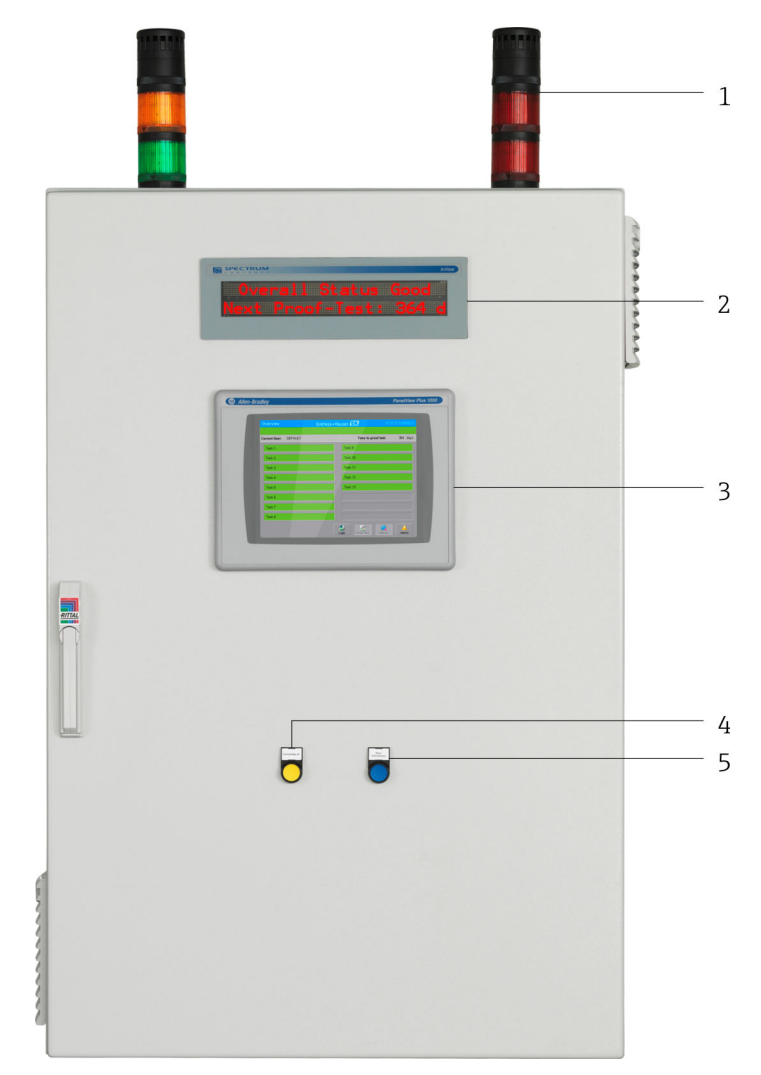

€ 4 Cabinet, exterior view for 16 tanks (SIL3, High-High Level, AOPS)

- 1
- Control room stack lights 12 x 2" text display unit (optional) 10" touch panel Acknowledge all button 2
- 3
- 4
- 5 Reset safety device button

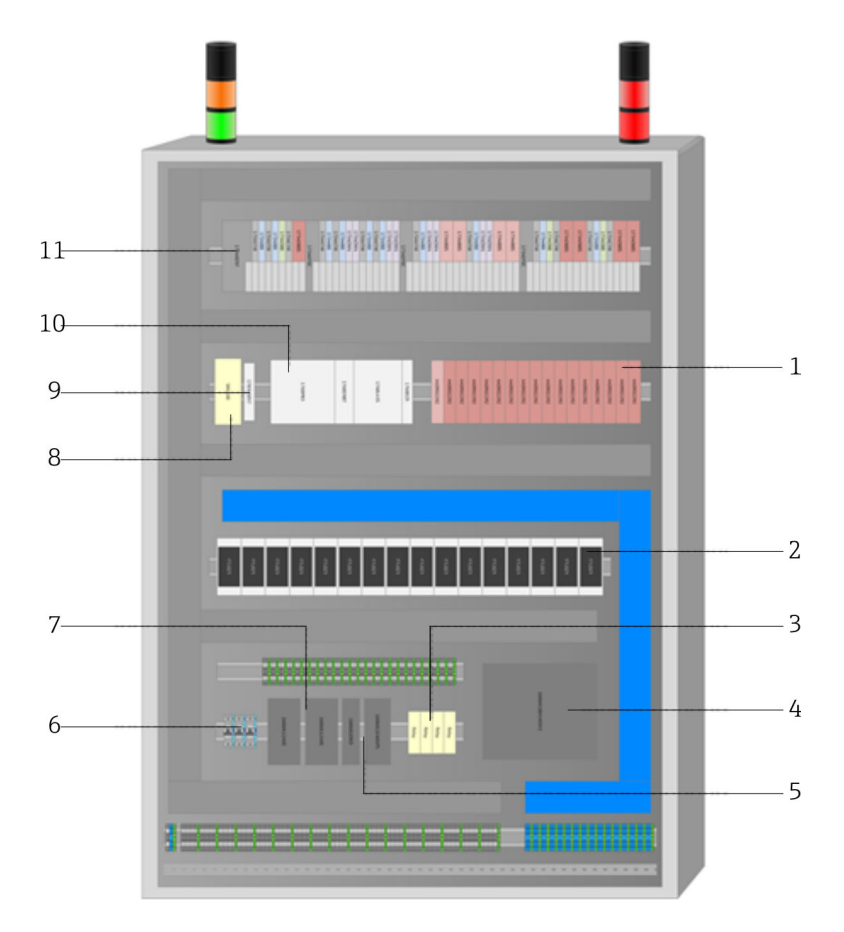

☑ 5 Cabinet, interior view for 16 tanks (SIL3, High-High Level, AOPS)

- 1 Safety relay (AOPS)
- 2 Nivotester
- 3 Safety relay (general and MOPS)
- 4 Battery pack for UPS (30 min.)
- 5 UPS
- 6 Protection switch
- 7 Power supply
- 8 Remote maintenance modem
- 9 Ethernet switch
- 10 Safety PLC
- 11 PLC input/output modules

🔒 Th

The arrangement varies depending on the configuration.

#### 3.1.2 Energy management

With an AOPS, energy management comprises at least one power unit which converts the supply voltage from 115 to 230  $V_{AC}$  50 to 60 Hz to 24  $V_{DC}$ . In the case of a MOPS, a UPS is also needed which guarantees power supply for at least 30 minutes. The UPS is optional on an AOPS.

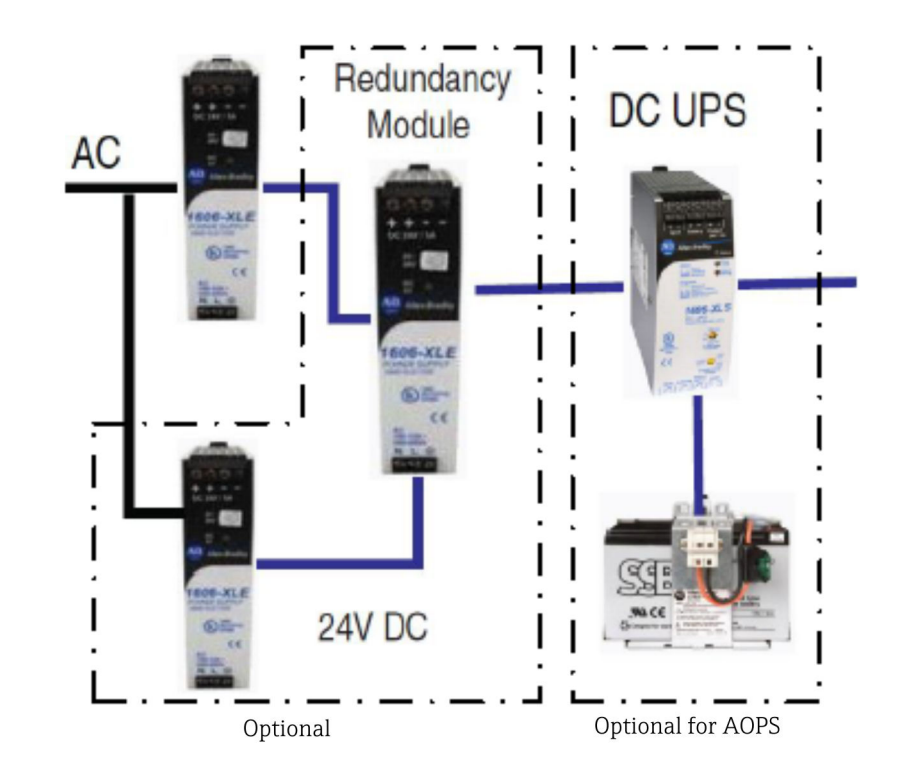

#### Mains current

System connection to the mains: 115 to 230  $V_{AC}$  50 to 60 Hz

#### DC power supply

The system provides a DC power supply which powers all the system components (including the field devices).

#### Power monitoring

The system monitors the power supply and issues an explicit warning if the mains voltage fails.

#### Uninterruptible power supply (optional)

The system provides an uninterruptible DC power supply (UPS) which powers the device for 30 minutes if the AC mains voltage fails.

The **Warning: UPS not ready** message is displayed in the following situations:

- Battery less than 85 % charged
- Incorrect wiring detected

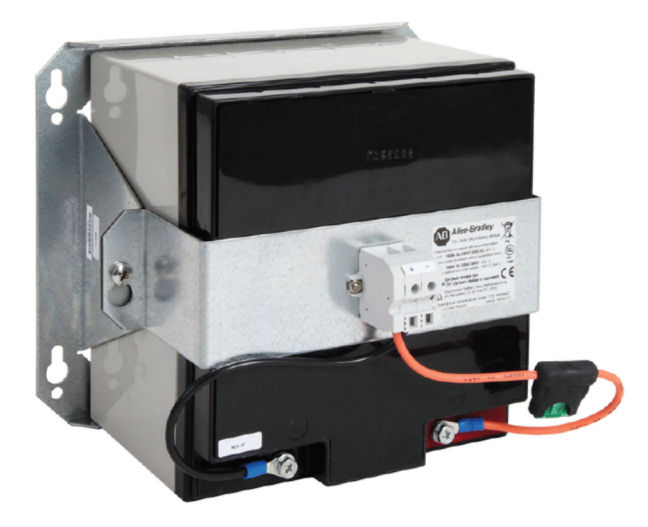

#### **A**CAUTION

### Defective batteries and leaking battery fluid

can cause skin lesions and poisoning.

- Avoid any contact with leaked battery fluid and the inhalation of vapors.
- The battery fuse must be inserted during commissioning. The **Warning: UPS not** ready message disappears as soon as the battery is fully charged.

If the power supply to the UPS is interrupted for longer, the fuse should be removed to prevent the UPS battery from discharging fully.

## 3.1.3 High-High Level detection

A High-High Level alarm signal (SIL2 or SIL3) is evaluated for every tank. The signal is generated by appropriate Liquiphant and Nivotester devices and connected to a failsafe digital input. For SIL3, the signal is generated by a Liquiphant FTL8x (with FEL85 electronic insert), transmitted via a Nivotester FTL825 and detected by the safety PLC. For SIL2, the signal is generated by a Liquiphant FTL5x or FTL7x (with FEL57 electronic insert), transmitted via a Nivotester FTL825P and detected by the safety PLC.

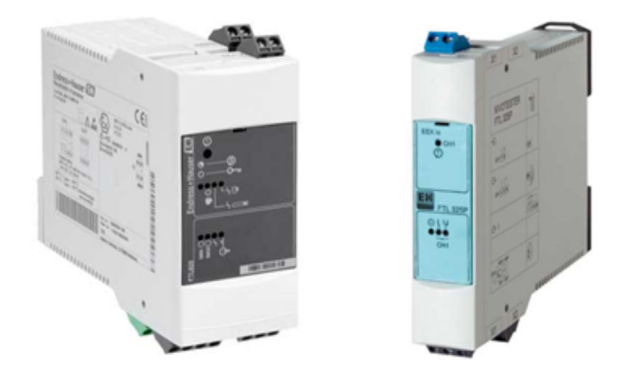

In the case of tanks located in hazardous areas, the signals sent by the Liquiphant devices to the Nivotester are considered Ex-i signals (intrinsically safe signals). This depends on the Liquiphants used.

## 3.1.4 High Level detection (optional)

A High Level warning can be evaluated per tank. This is optional. The signal is generated by appropriate Liquiphant and Nivotester devices and connected to a standard digital input.

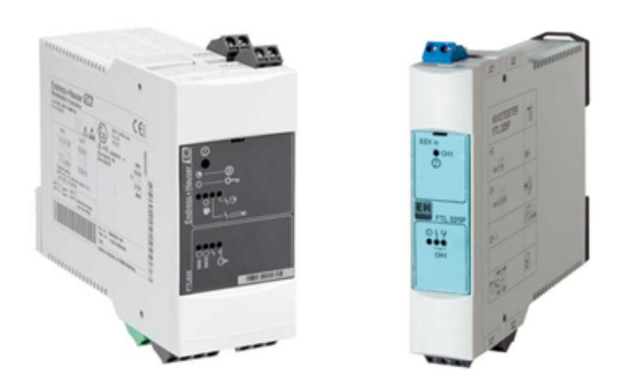

In the case of tanks located in hazardous areas, the signals sent by the Liquiphant devices to the Nivotester are considered Ex-i signals (intrinsically safe signals). This depends on the Liquiphants used.

## 3.1.5 Safety relay for automatic shutdown (AOPS only)

Each tank has two floating contacts for the safety shutdown of pumps and/or valves. This is mandatory for AOPS applications. If a tank-related safety alarm is issued, the corresponding safety relay is disabled (contacts open). More information can be found in the **Functional Safety Manual SD01599S/04/EN**.

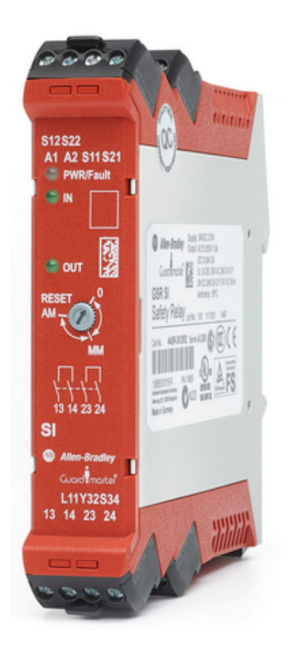

## 3.1.6 Stack lights

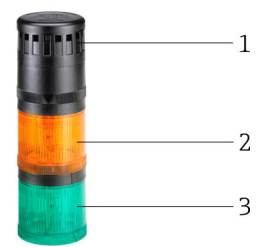

☑ 6 Warning stack lights

- 1 Buzzer module warning
- 2 Lamp module warning yellow
- 3 Steady light module, OK status green

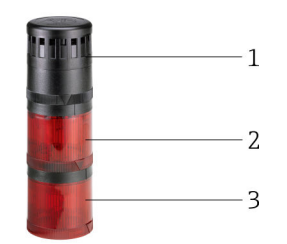

#### 🗷 7 Alarm stack lights

- 1 Siren module alarm
- 2 Strobe module alarm (not acknowledged)
- 3 Steady light module alarm (acknowledged)

| Buzzer module<br>warning                    | If a warning is active, the buzzer sounds continuously. The buzzer switches off once the warning has been acknowledged via the touch panel or the door button. The buzzer is reactivated as soon as a new warning occurs.                                                   |
|---------------------------------------------|----------------------------------------------------------------------------------------------------|
| Lamp module<br>warning - yellow             | The yellow LED flashes if a warning is active. The LED is lit continuously once the warning has been acknowledged via the touch panel or the door button. The LED flashes yellow again as soon as a new warning occurs.                                                     |
| Steady light<br>module OK<br>status - green | If the LED is lit continuously, this indicates that the system status is normal and no alarms or warnings are active.                                                                                                    |
| Siren module<br>alarm                       | The alarm siren sounds if an alarm is active. The siren switches off once the alarm has been acknowledged via the touch panel or the door button. The siren sounds again as soon as a new alarm occurs.                                                                     |
| Strobe module<br>alarm                      | The alarm strobe light flashes if an alarm is active but has not yet been acknowledged. The alarm strobe light switches off again once the alarm has been acknowledged via the touch panel or the door button.                                                              |
| Steady light<br>module alarm                | The alarm steady light is lit if an alarm has been acknowledged but is still active. The alarm steady light switches off if the alarm condition is rectified. The alarm steady light switches off and the alarm strobe light is active again as soon as a new alarm occurs. |

## 3.1.7 Field signalization (optional for AOPS)

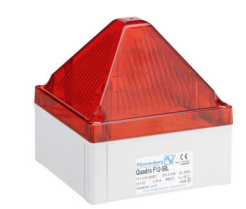

8 Alarm strobe

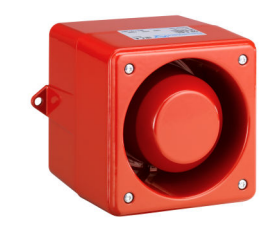

🖻 9 🛛 Alarm siren

| Alarm<br>strobe | The red strobe light is activated if an alarm is active. The strobe light switches off once the alarm has been acknowledged via the touch panel or the door button. The strobe light is activated again as soon as a new alarm occurs.                                                                                                    |
|-----------------|----------------------------------------------------------------------------------------------------|
| Alarm<br>siren  | <ul> <li>CAUTION</li> <li>Noise from alarm siren (105 dB up to one meter)<br/>can cause temporary hearing impairment and stress.</li> <li>Only install alarm siren outdoors.</li> <li>The siren sounds if an alarm is active. The siren switches off once the alarm has been acknowledged<br/>via the touch panel or the door button. The alarm siren is activated again as soon as a new alarm<br/>occurs.</li> </ul> |

## 3.1.8 Temperature monitoring

To ensure a long UPS battery life, the temperature in the cabinet is monitored by a temperature switch with a High and Low contact output. The lower limit value is 5  $^{\circ}$ C, and the upper limit value is 40  $^{\circ}$ C. A warning is generated if the temperature falls outside the range.

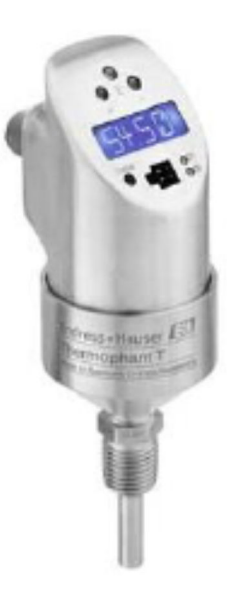

🖻 10 Thermophant TTR 31

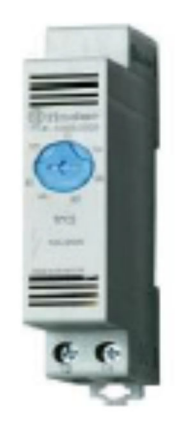

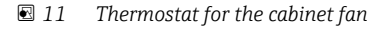

The thermostat for the cabinet fan must be set to a suitable value: this is normally 25 to 35 °C depending on the ambient temperature. Set the thermostat to 25 °C if the **Temperature High** warning is frequently activated. If the **Temperature High** warning is not activated and the fan works continuously, set the thermostat to 35 °C.

### 3.1.9 EtherNet/IP or Modbus TCP interface (optional)

The system has an optional Ethernet/IP or Modbus TCP interface. All the alarms and warnings can be communicated via these interfaces.

### 3.1.10 Remote maintenance modem (optional)

The system supports remote maintenance via a VPN modem for service mode. It can be connected to the Internet via WAN or 3G (SIM card not included in the delivery). The remote maintenance modem is switched on via the password-protected **Remote** HMI screen or - if the PLC is not in RUN mode - via the key switch beside the modem.

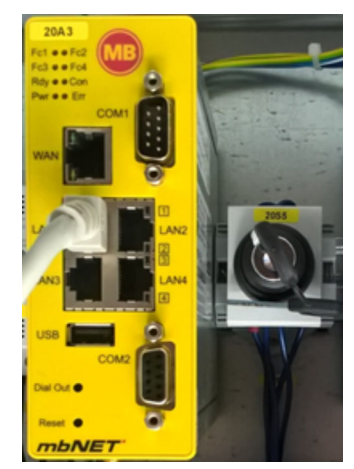

■ 12 Modem with key switch

## 3.2 Important system features

- Scalable from 1 to max. 16 tanks per system
- Certified according to IEC 61511 up to SIL3 by Risknowlogy
- Meets API2350 and WHG requirements
- For automated and manually operated systems
- Failsafe detection of High-High Level alarms
- Detection of High Level warnings (optional)
- Integrated automated proof testing
- Printout function to print proof test report
- UPS for independent operation for 30 minutes (optional for AOPS)
- Detailed warnings and alarms
- Independent signalization for warnings and alarms

# 3.3 Scaling

| Feature                | Definition                       | SIL2                                                               | SIL3                                                               |
|------------------------|----------------------------------|--------------------------------------------------------------------|--------------------------------------------------------------------|
| Number of tanks        | 1-16                             | Mandatory                                                          | Mandatory                                                          |
| High Level warnings    | 1 per tank                       | Optional                                                           | Optional                                                           |
| High-High Level alarms | 1 per tank                       | Mandatory                                                          | Mandatory                                                          |
| InView text display    | 1 per system                     | Optional                                                           | Optional                                                           |
| Relay output           | 1 per tank (2 floating contacts) | Mandatory for AOPS                                                 | Mandatory for AOPS                                                 |
| Field signalization    | 1 SIL strobe and<br>1 SIL siren  | Field signalization<br>mandatory for MOPS and<br>optional for AOPS | Field signalization<br>mandatory for MOPS and<br>optional for AOPS |

## 3.4 Customer benefits

- Solution with fully independent SIL2/SIL3 certification for maximum trust and reliability. Certification is performed by independent safety inspectors with operations worldwide
- Safe investment as the solution is modular, scalable and extensible
- Integrated automated proof testing shortens the time for commissioning and maintenance
- Detailed warnings and alarms help users to make quick decisions and take immediate action

- Seamless integration into monitoring systems for remote monitoring via standard interfaces such as EtherNet/IP or Modbus TCP
- Traceability and transparency with automatic event and user intervention log
  Reduced engineering and commissioning time and lower maintenance costs

# 4 Incoming acceptance and product identification

## 4.1 Incoming acceptance

- Check the packaging for visible damage arising from transportation
- To avoid damage, remove the packaging with care
- Retain all the accompanying documents
- The documentation is included in the scope of delivery of the Overfill Prevention System and comprises:
  - These Operating Instructions BA01587S/04/EN
  - Overfill Prevention System wiring drawing

The device may not be put into operation if the contents are found to be damaged beforehand. In this case, please contact the Endress+Hauser Sales Center. Return the device to Endress+Hauser in the original packaging where possible.

# 4.2 Product identification

The system can be identified by the nameplate, which is fitted on every cabinet.

## 4.2.1 Endress+Hauser products

You can identify the components in the following ways:

- Enter the serial number indicated on the nameplate in W@M Device Viewer (www.endress.com → About us → W@M Life Cycle Management → Operations → The right device information always at hand (find spare part) → Access device-specific information → Enter serial number): all the information relating to the system/device is then displayed.
- Enter the serial number indicated on the nameplate into the Endress+Hauser Operations App or scan the 2-D matrix code (QR code) on the nameplate with the Endress+Hauser Operations App: all the information relating to the measuring device is then displayed.

| Endress+Hauser<br>Process Solutions Al<br>CH-4153 Reinach | Endress+Hauser 🖪                                     | J    |  |
|-----------------------------------------------------------|------------------------------------------------------|------|--|
| Overfill Prev                                             | ention System                                        |      |  |
| Order code:<br>Serial number:<br>Ext. order code:         | SOP600-13H7/0<br>LA000224450<br>SOP600-A2A11AAAA0A21 |      |  |
| Power (nom.):                                             | 100120 / 200240 V AC 5060 Hz, 500 VA                 |      |  |
| HMI SW:                                                   | 01.02.02                                             |      |  |
| PLC SW:                                                   | 01.02.02                                             |      |  |
| HW:                                                       | 01.02.02                                             |      |  |
| Ta:                                                       | +5+25 °C IP55 (indoor o                              | nly) |  |
| ⚠→іі                                                      |                                                      |      |  |
| <b>( ( )</b>                                              |                                                      |      |  |
| Made in Switzerla                                         | nd Year of manufacturing 2                           | 016  |  |

# 4.3 Storage and transport

- The cabinet is packed in such a way that it is fully protected against shock when in storage and during transportation. The original packaging offers the best protection.
- The permitted storage temperature is -20 to 60 °C (-4 to 140 °F), preferably 20 °C (68 °F).
- When transporting the cabinet protect it from direct sunshine to avoid excessively high surface temperatures
- Store the cabinet packaged in a dry place
- Transport the cabinet to its final destination in the transportation box in which it was delivered

# 5 Installation

## A DANGER

# If the cabinet or field signalization system are installed in a hazardous area, an explosion can result.

 The cabinet and field signalization system must be installed in a safe environment (non-hazardous zone).

# 5.1 Installation conditions

#### **Control cabinet**

- The cabinet must be installed in a dry, air-conditioned and explosion-proof indoor area
- Ambient temperature range: 5 to 25 °C
- Humidity: maximum 85%

## **A**CAUTION

#### Defective cables and components

cause a short-circuit.

- Avoid moisture on the cabinet interior.
- Check cables and components regularly.

#### Field signalization:

- The strobe light and siren can be mounted in the field in an explosion-proof area
- Ambient temperature range: -25 to 55 °C
- Humidity: maximum 90%
- The strobe light and siren must be protected from direct sunlight

#### Liquiphant:

For precise installation conditions see:

- Operating Instructions BA01037F/00/EN
- Brief Operating Instructions KA00143F/00/EN
- Brief Operating Instructions KA00172F/00/EN

# 5.2 Mounting the cabinet

### **A**CAUTION

When the cabinet is being mounted or removed or if the cabinet is incorrectly secured the cabinet can topple over and cause crushing.

• Observe the mounting instructions and technical aids.

## 

#### If the cable connections are not routed correctly,

people can trip or fall, resulting in injury.

• Connecting cables must be laid correctly in appropriate cable ducts.

The 1200 mm high wall cabinet is supplied with brackets for wall mounting and must be mounted on a stable wall using suitable mounting equipment.

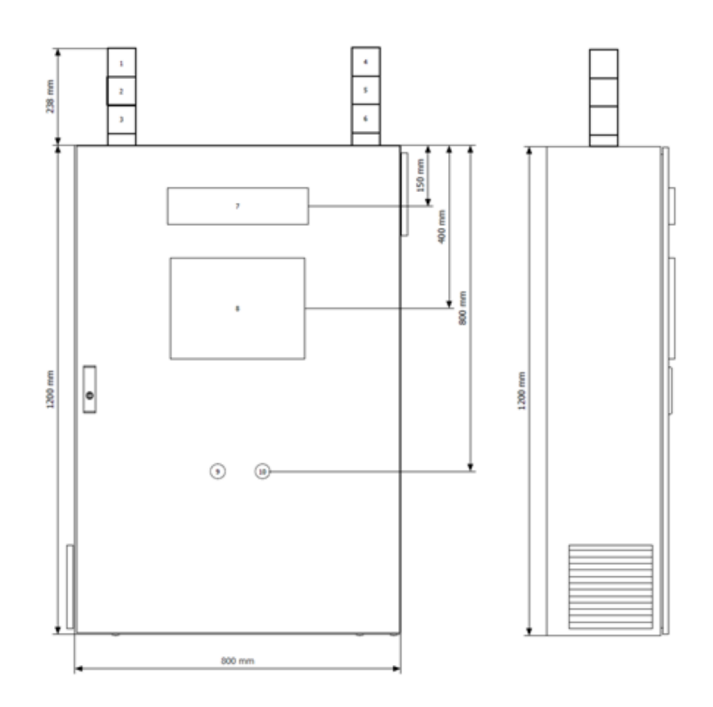

Example: cabinet for wall mounting (e.g. for 8 tanks)

The 2 000 mm high freestanding cabinet is supplied with a 100 mm base. The customer must ensure that the cabinet is screwed onto a firm, even floor.

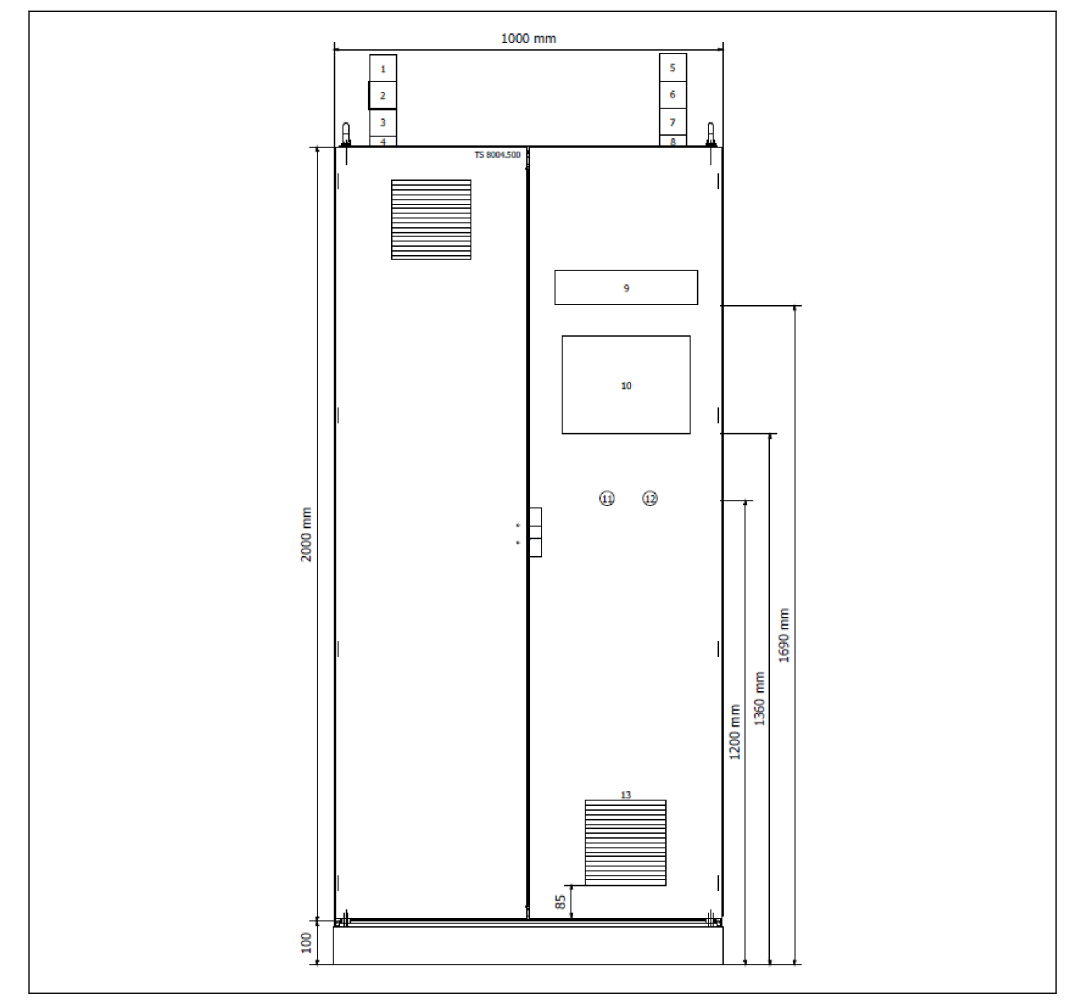

14 Example: freestanding cabinet (e.g. for 16 tanks)

The cable entries are located on the underside of the cabinet in the case of both the 1200 mm high wall cabinet and the 2000 mm high freestanding cabinet.

#### 5.2.1 Mounting a signalization system on the cabinet

You must first mount the O-rings supplied with the documents in the cabinet bag.

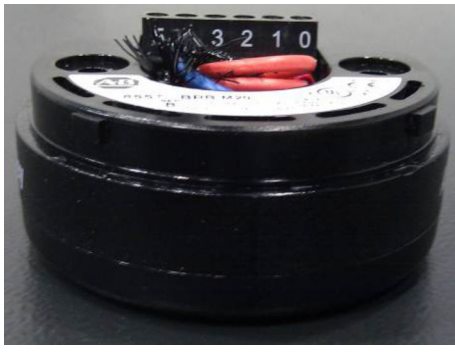

🖻 15 Plug-in base without O-ring

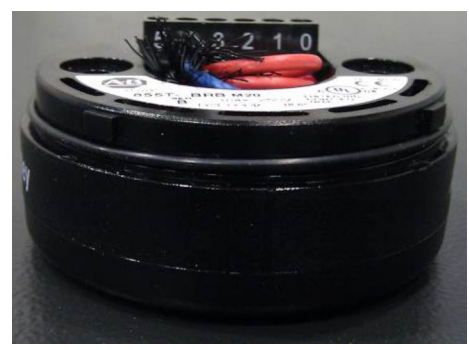

🖻 16 Plug-in base with O-ring

**H** 

Then the stack light with the green light can be mounted on the left-hand side and the stack light with the red light can be mounted on the right-hand side.

The stack lights are supplied unassembled in the cabinet.

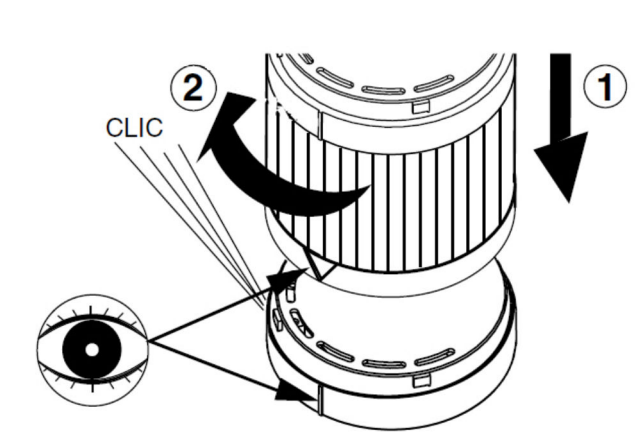

### 5.2.2 Mounting the field signalization system

The strobe light and siren must be mounted on a stable and even apparatus using the dimensioned drawings provided below. If possible, the devices should be mounted with the cable glands pointing downwards.

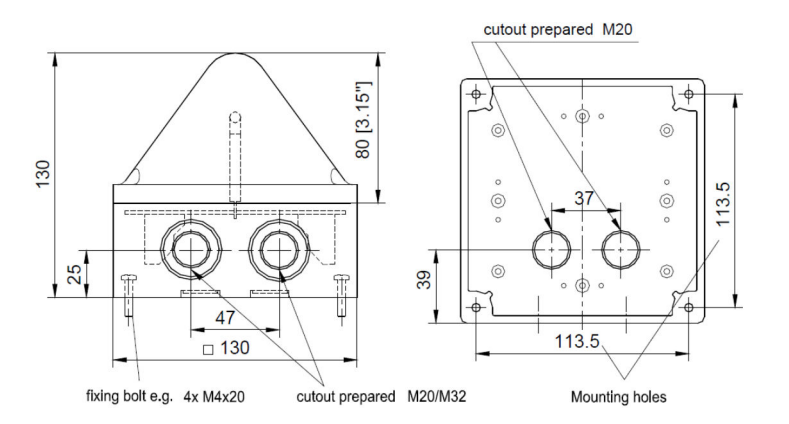

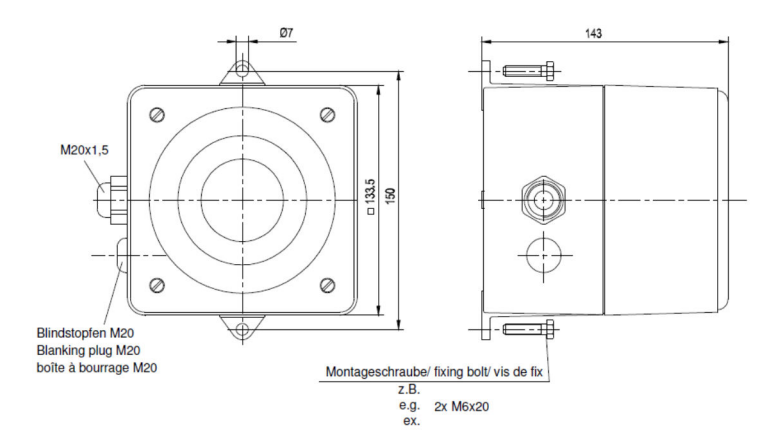

# 5.3 Post-installation check

| Are the mounted components undamaged (visual inspection)?                                                                                                    |  |
|----------------------------------------------------------------------------------------------------|--|
| Do all the components meet the required specifications? For example: <ul> <li>Ambient temperature</li> <li>Humidity</li> <li>Explosion protection</li> </ul> |  |
| Is the correct orientation selected?                                                                                                    |  |
| Are the measuring point identification and labeling correct (visual inspection)?                                                                             |  |
| Is the device adequately protected from precipitation and direct sunlight?                                                                                   |  |
| Are the securing screws tightened securely?                                                                                                    |  |

# 6 Electrical connection

## 6.1 Connection conditions

## 6.1.1 Required tools

- For cable entries: use suitable tools
- Wire stripper
- When using stranded cables: crimper for wire end ferrule
- For removing cables from terminal: flat blade screwdriver  $\leq$  3 mm (0.12 in)

## 6.1.2 Requirements for connecting cable

The connecting cables provided must fulfill the following requirements.

#### Electrical safety

In accordance with applicable national regulations

#### Power feed

- L/N/PE
- 115 to 230 V<sub>AC</sub>
- 50 to 60 Hz
- 3 to 5 A depending on the system design
- The owner/operator must fuse the SOP600 Overfill Prevention System with a 16 A fuse
- The supply cable should have a cross-section of 2.5 mm<sup>2</sup> (individual country-specific standards must be observed)

#### Connecting the actuators

Two floating safety contacts switch the actuators through the safety relay. The safety contacts are fused with a 2 Ampere slow-blow terminal fuse.

#### Output nominal load

- UL: C 300
- AC-15: 1.5 A/250 V<sub>AC</sub>
- DC-13: 2 A/ 24 V<sub>DC</sub> (0.1 Hz)

#### Connection example for a valve

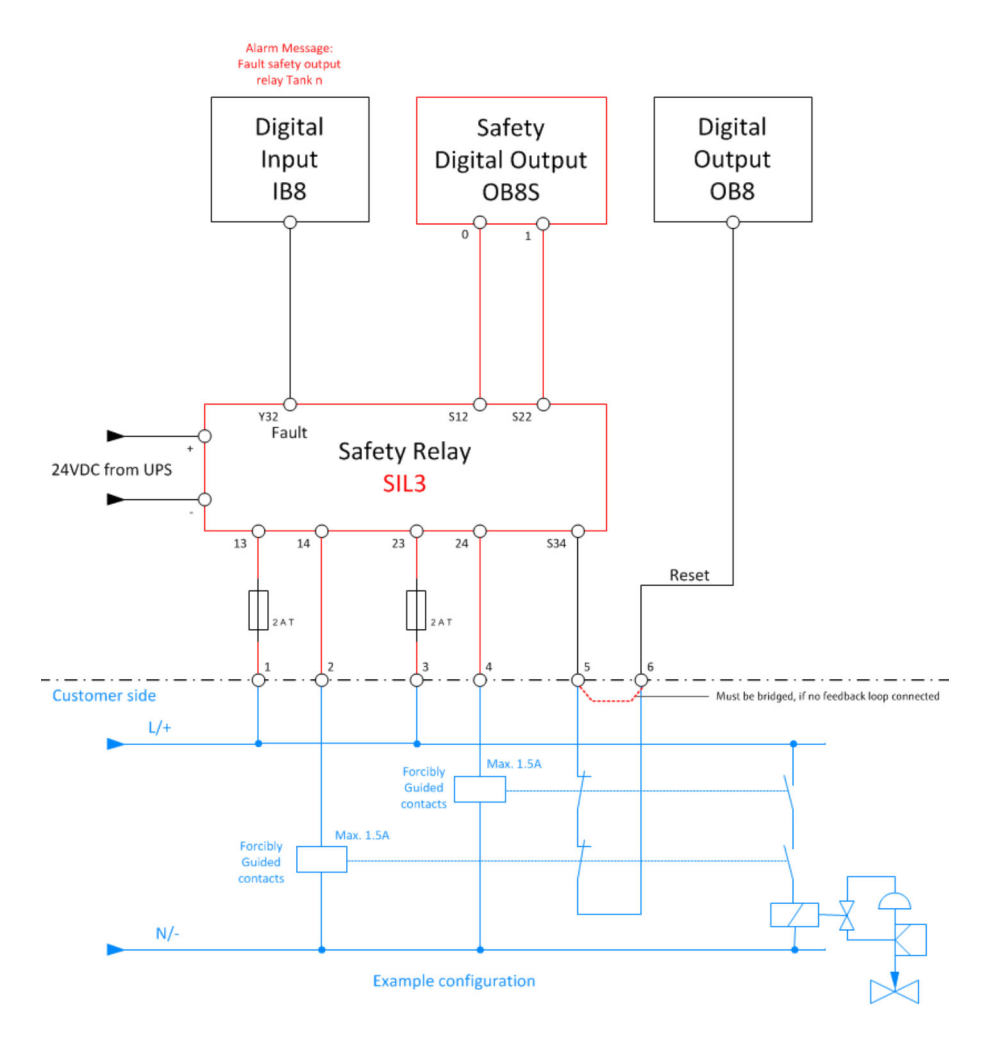

#### NOTICE

If there is no feedback signal from the actuator (valve closed/pump switched off), it is not possible to reset the safety relay.

• The reset signal must be bridged (terminals 5 and 6 in the example above).

#### Connecting the field signalization system

Robust cables with a conductor cross-section of 1.5 to 2.5 mm<sup>2</sup> must be used. We recommend routing the cables for the strobe light and the siren separately or in different protective conduits. It is essential to ensure that the cables are suitable for outdoor use.

#### Connecting the sensors (Liquiphant sensors)

The twin-core connecting cable (instrument cable) with a maximum length of  $1\,000$  m is connected to the screw terminals (conductor cross-sections 0.5 to 2.5 mm<sup>2</sup>) in the connection compartment.

In the event of increased electromagnetic interference, a shielded connecting cable is recommended and the shield must be connected to the sensor and the power supply.

More information on the connection procedure and on the cable specifications can be found in the documentation for the Liquiphant and Nivotester devices used.

#### Cable diameter

- The wall cabinet is provided with M20 cable glands for cable diameters of 8 to 12 mm for the supply cable and control cable
- M16 cable glands for cable diameters measuring 6 to 10 mm are available for the signal cables
- M20 cable glands for cable diameters measuring 8 to 12 mm are available for the field devices (strobe and siren)

#### 6.1.3 Terminal assignment

The terminal assignment varies depending on the system layout. Therefore, the cabling must always be performed according to the project-specific circuit diagram.

#### 6.1.4 Ensuring the degree of protection

- The cabinet is only approved for indoor use (IP55)
- The field signalization system meets all the requirements of IP66/67 protection
- Depending on the version ordered, the Liquiphant meets all the requirements from IP65 protection and higher
- **1.** Ensure that the housing seals are clean and mounted correctly. Dry, clean or replace the seals if necessary.
- 2. Tighten all housing screws and screw covers.
- 3. Tighten cable glands.
- 4. Ensure that moisture cannot penetrate the cable entry by laying the cable in such a way that it forms a U shape in front of the cable entry (**water trap**).

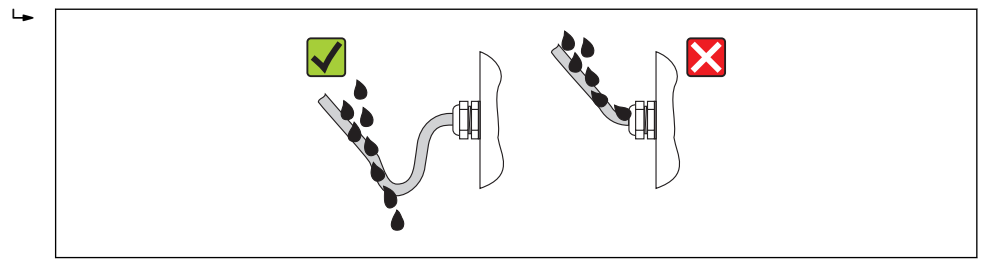

5. Seal off any unused cable entries using dummy plugs.

## 6.2 Post-connection check

| Are the device and cable undamaged (visual check)?                                            |  |
|-----------------------------------------------------------------------------------------------|--|
| Do the cables comply with the requirements ?                                                  |  |
| Do the cables have adequate strain relief?                                                    |  |
| Are all cable glands installed, securely tightened and leak-tight? Cable run with water trap? |  |
| Does the supply voltage match the specifications on the device nameplate?                     |  |
| Is the terminal assignment correct ?                                                          |  |
| Are all housing covers installed and securely tightened?                                      |  |
| Are all unused cable entries sealed with a dummy plug?                                        |  |
| Are the cables of the field signalization system routed separately?                           |  |

# 7 Operation options

The device is operated via the touch panel installed in the cabinet door. In addition, there is a button for acknowledging alarms and a button to reset the safety alarm. For signalization, there are stack lights (alarm and warning stack lights) and an optional text display in addition to the touch panel. Safety-oriented field signalization devices (strobe and siren) are also supplied for manual systems. Field signalization is optional for automated systems (AOPS) but is not relevant to SIL. In addition, there is the added option of supplying data to a higher-order system via Modbus TCP or Ethernet/IP.

# 8 Commissioning

## 8.1 Function check

Before commissioning the Overfill Prevention System:

Make sure that the post-installation and post-connection checks have been performed: – "Post-installation" checklist, **Section 5.3**  $\rightarrow \bigoplus$  30

- "Post-connection" checklist. Section 6.2  $\rightarrow \cong$  33

# 8.2 Switching on the Overfill Prevention System

Switch on the Overfill Prevention System once everything has been mounted, the cables have been connected and the checks performed:

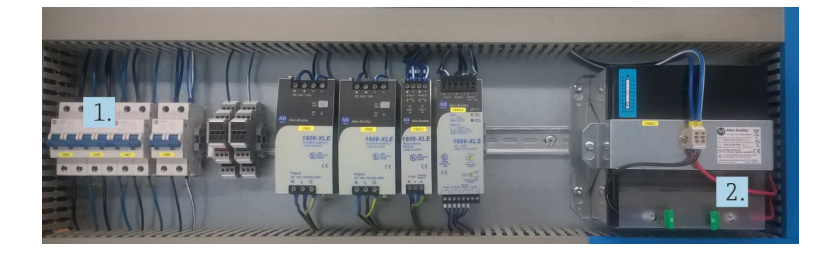

1. Switch on the three two-pole circuit breakers on the left-hand side.

2. Insert the fuse for the UPS battery into the fuse holder.

# 8.3 Configuring the Overfill Prevention System

- Acknowledge warnings and alarms using the Acknowledge all built-in door button
- Reset safety alarms using the **Reset safety device** built-in door button
- Assign a password for every user, **Section 9.3.2**  $\rightarrow \implies 41$
- Set the current local time using the touch screen **Section 9.3.16**  $\rightarrow \textcircled{58}$
- Set the desired proof test interval using the touch screen Section  $9.3.16 \rightarrow \square 58$
- Activate the proof test using the touch screen Section 9.3.15 → 
   50 Only if the system is in perfect operating condition and no error messages are displayed (the warning UPS not ready is displayed until the battery is fully charged)
- Print out proof test log

# 8.4 Configuring the measuring devices

More information on the Liquiphant FTL8x and Liquiphant M FTL5x/FTL7x can be found in:

- Operating Instructions BA01037F/00/EN
- Brief Operating Instructions KA00143F/00/A6
- Brief Operating Instructions KA00143F/00/A6

## 8.4.1 Liquiphant FTL8x

#### **Density settings**

 The decision to operate in the MIN or MAX detection mode is made when you wire the device

- The device is not ready for operation when it is delivered
- The density range must be set to commission the device. Otherwise the device starts with an error message.

#### **WARNING**

#### If the wrong medium density range is set

the safety function can no longer be guaranteed.

• The density range must be adjusted to suit the medium.

The density of the medium under the prevailing process conditions dictates the density range to be set. The density ranges that can be selected at the electronics are preprogrammed for typical groups of media (e.g. liquefied gas, alcohol, aqueous solution, acid) under the maximum process parameters that are permitted. When the device is delivered the position of the rotary switches is not valid.

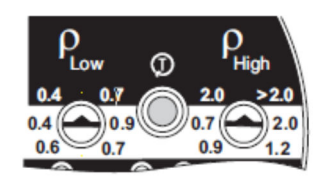

I7 Position of rotary switches when delivered

The rotary switches are surrounded by scales that indicate the individual density ranges (MIN detection - white, MAX detection - black). The rotary switches must be parallel to one another to select a valid density range. The pointer of the left rotary switch (low density) must point to the lower density value of the selected range and the pointer of the right rotary switch (high density) must point to the upper density value of the selected range.

#### **WARNING**

#### If the rotary switches are not parallel to one another,

the selected density range is not valid and the red error LED flashes in alternation with the green LED.

▶ The rotary switches must be set so that they are parallel to one another.

#### Setting for MAX detection mode

| Type of liquid     | Low density P <sub>Low</sub><br>g/cm <sup>3</sup> (SGU) | High density P <sub>High</sub><br>g/cm <sup>3</sup> (SGU) | MAX detection operating mode (black area above rotary switch) |
|--------------------|---------------------------------------------------------|-----------------------------------------------------------|---------------------------------------------------------------|
| e.g. liquefied gas | 0.4 (0.4)                                               | 2.0 (2.0)                                                 | $\begin{array}{c ccccccccccccccccccccccccccccccccccc$         |
| Other liquids      | 0.7 (0.7)                                               | > 2.0 (>2.0)                                              | $\begin{array}{c c c c c c c c c c c c c c c c c c c $        |

The configuration can be confirmed in two different ways:

- By pressing the test button on the Liquiphant FailSafe FTL80, FTL81, FTL85
- By disconnecting the measuring system (FailSafe) from the supply voltage (restart)
#### 8.4.2 Liquiphant M FTL5x/FTL7x

#### **Density settings**

#### **WARNING**

#### If the wrong medium density range is set

the safety function can no longer be guaranteed.

• The density range must be adjusted to suit the medium.

The density of the medium under the prevailing process conditions dictates the density range to be set. The density ranges that can be selected at the electronics are preprogrammed for typical groups of media (e.g. liquefied gas, alcohol, aqueous solution, acid) under the maximum process parameters that are permitted.

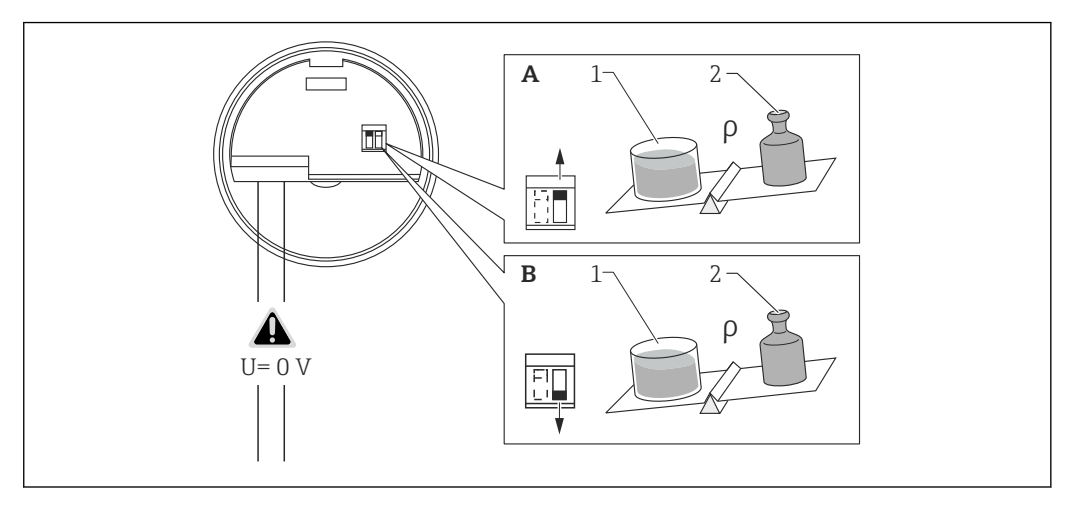

A Standard >0.7

A-1 11

- A-2 Min. 0.7 kg
- B e.g. propane >0.5
- B-1 11
- B-2 0.5 to 0.7kg

#### Self-test settings:

The self-test must be set to EXT as otherwise the proof test will not work via the operator terminal.

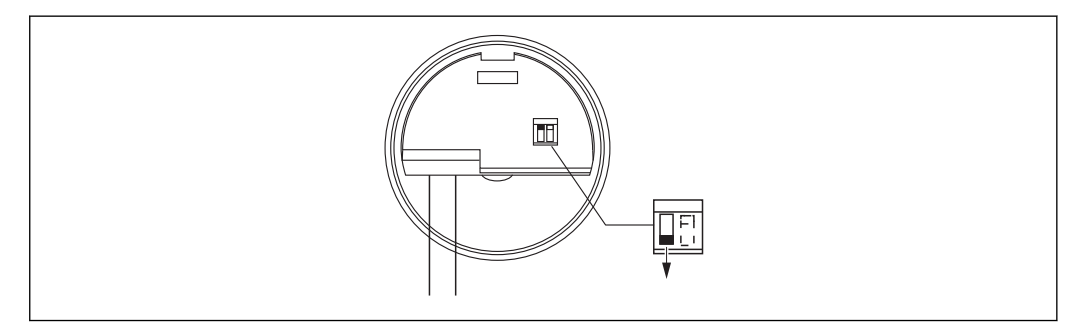

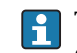

The Liquiphant must be disconnected from the supply voltage (restart) to confirm the configuration.

# 9 Operation

### 9.1 Built-in door button

### 9.1.1 Acknowledge all

This button confirms all active alarms and warnings in one go. Once the warnings and/or alarms have been acknowledged and the system has returned to its normal operating state, the alarms/warnings are automatically deleted from the list.

Pressing the button also switches off the acoustic signals (field signalization and stack light modules).

The system recognizes whether the acknowledge signal is permanently active (e.g. due to a button short-circuit) and displays the warning **Acknowledge signal short-circuit**.

### 9.1.2 Reset safety device

Once an alarm has been acknowledged and the alarm event has been deleted from the system, the system must be reset via the **Reset Safety device** button.

The system recognizes whether the acknowledge signal is permanently active (e.g. due to a button short-circuit) and displays the warning **Reset signal short-circuit**.

### 9.2 Text display unit (optional)

The text display unit for warnings and alarms measures 12 x 2". The messages are sorted in descending order, with the latest unacknowledged alarm being the first message to be displayed.

### 9.3 Touch panel

A 10" touch panel is integrated in the cabinet door. This is the operator terminal.

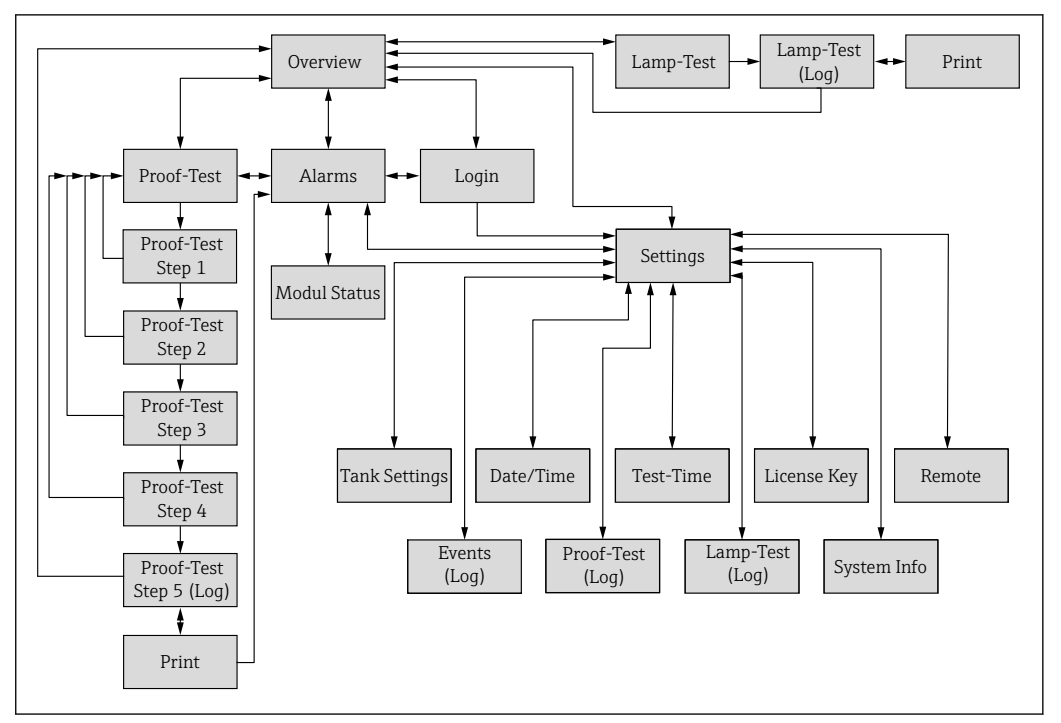

#### 9.3.1 HMI - overview

18 The graphic shows the HMI screens and the navigation principle

### 9.3.2 Login dialog box

The **Login** dialog box can be opened using the **Login** button in the navigation bar. In this dialog box, users can log in, log out, change their password or click **Close** to close the box.

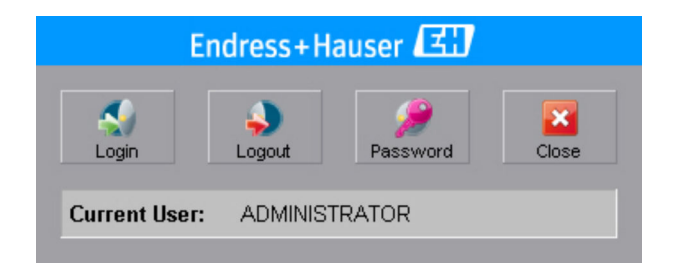

#### Logging in

1. Tap on the **Login** button.

└ The following default login screen appears:

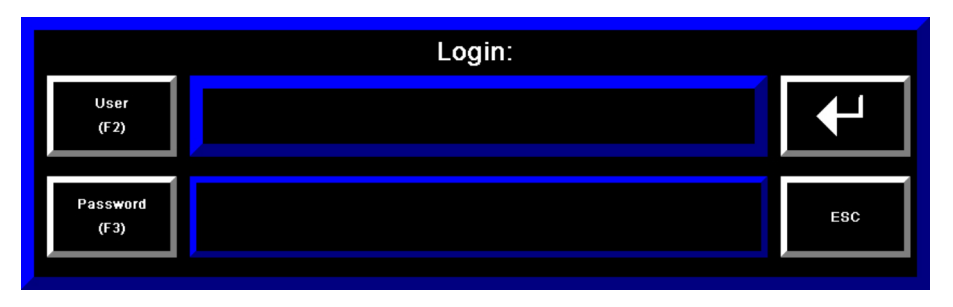

- 2. Tap on the **User** button in the default login screen.
  - └ The default screen for text entry opens.

| Adr | ni  |     |   |       |   |   |    |     |     |   |   |
|-----|-----|-----|---|-------|---|---|----|-----|-----|---|---|
| 1   | 2   | 3   | 4 | 5     | 6 | 7 | 8  | 9   | 0   | - | = |
| q   | w   | е   | r | t     | У | u | i  | ο   | р   | I | ] |
| а   | s   | d   | f | g     | h | j | k  | I   | ;   | • | • |
| z   | x   | с   | v | b     | n | m | ,  |     | /   | ١ |   |
| SHF | САР | INS |   | SPACE |   |   | >> | ESC | CLR | + |   |

3. Enter the user name and select **Enter**.

└ The default login screen opens again.

#### 4. Tap on **Password**.

└ The default screen for text entry opens.

| Adr | ni  |     |   |       |   |   |    |     |     |   |   |
|-----|-----|-----|---|-------|---|---|----|-----|-----|---|---|
| 1   | 2   | 3   | 4 | 5     | 6 | 7 | 8  | 9   | 0   | - | = |
| q   | w   | е   | r | t     | У | u | i  | ο   | р   | Ι | ] |
| а   | s   | d   | f | g     | h | j | k  | I   | ;   | • | 、 |
| z   | x   | с   | v | b     | n | m | ,  |     | /   | ١ |   |
| SHF | САР | INS |   | SPACE |   |   | >> | ESC | CLR | + |   |

- 5. Enter the password and select **Enter**.
- 6. Back in the default login screen press Enter again to confirm the Login or select ESC to cancel.

#### Logging out

- ► Tap on the **Logout** button.
  - └ The user currently logged in is logged out and the DEFAULT user is logged in automatically.

#### Changing the password

1. Tap on the **Password** button.

└ The Change Password default screen opens.

| User Name:            | Change Password<br>FactoryTalk Service |          |
|-----------------------|----------------------------------------|----------|
| Old Password (F2)     |                                        |          |
| New Password (F3)     |                                        | <b>↓</b> |
| Confirm Password (F4) |                                        | ESC      |

- 2. Tap on the desired password button (**Old Password**, **New Password** or **Confirm Password**).
  - └ The default screen for text entry opens.

| Adr | ni  |     |       |   |   |    |    |     |     |   |   |
|-----|-----|-----|-------|---|---|----|----|-----|-----|---|---|
| 1   | 2   | 3   | 4     | 5 | 6 | 7  | 8  | 9   | 0   | - | = |
| q   | w   | е   | r     | t | У | u  | i  | ο   | р   | Ι | ] |
| а   | s   | d   | f     | g | h | j  | k  | I   | ;   | • | • |
| z   | x   | с   | v     | b | n | m  | ,  |     | /   | ١ |   |
| SHF | CAP | INS | SPACE |   |   | << | >> | ESC | CLR | + |   |

3. Enter the password and press **Enter** to confirm.

- 4. Once all three passwords have been entered, tap on **Enter** to confirm the change or select **ESC** to cancel.
- The passwords can contain between 1 and 14 characters and are case-sensitive.
  You must press Enter to confirm the entry in the login screen and the screen for password entry in order to accept the changes.

#### 9.3.3 Automatic logoff

If there is no interaction between the user and the system for a period of 10 minutes or more (no entry made via the display or a key/button), the system returns to the **Overview** screen, logs off the user automatically and logs in the DEFAULT user. This applies for all users and all screens.

#### 9.3.4 Access authorization

The system features a user administration function comprising different user roles and access authorizations. Access to the various functions is limited by the rights assigned to the specific user role. User login is password-protected for all user roles. The password must be unique for every user (may not be assigned twice). By default, the solution is supplied with three preconfigured user types: **DEFAULT**, **OPERATOR** and **ADMINISTRATOR**. No password is assigned to these users upon delivery. The end user is responsible for defining his own specific passwords for these user roles.

The password for the **DEFAULT** user should not be changed because this user is logged in automatically during system startup or when another user is logged out.

The customer must enter passwords for every administrator account in order to prevent unauthorized persons from tampering with the safety-relevant touch panel screens.

| User          | Password | Description                                                                                      |
|---------------|----------|--------------------------------------------------------------------------------------------------|
| DEFAULT       |          | Authorization to monitor and acknowledge statuses and alarms.                                    |
| OPERATOR      |          | Authorization as for <b>DEFAULT</b> user role plus authorization to perform proof tests.         |
| ADMINISTRATOR |          | Authorization as for <b>OPERATOR</b> user role plus authorization to change additional settings. |

The **DEFAULT** user is logged in automatically after system startup.

#### 9.3.5 Default entry screen

The entry fields in the touch panel screens are shaded pale gray (almost white). As soon as a user touches an entry field, the default input window opens. Once entries have been made, you must press **Enter** by way of confirmation in order to accept (activate) the changes. If you press **ESC** instead, the entry is canceled and the data entered are not adopted. Pressing **Enter** or **ESC** closes the default entry screen.

There are numerical and text-based default entry screens. The permitted input range is displayed above the first row of digits (here 1 to 366).

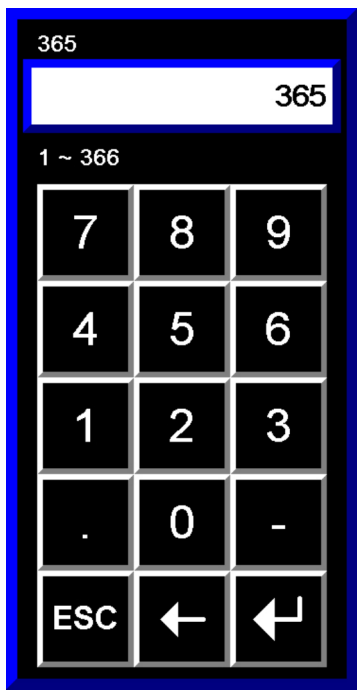

I9 Numerical default entry screen

| Enter         | Accepts the data entered and closes the window |
|---------------|------------------------------------------------|
| Arrow to left | Deletes a character                            |
| ESC           | Cancels data entry and closes the window       |

| Tank | 1   |     |   |       |   |   |    |     |     |   |   |
|------|-----|-----|---|-------|---|---|----|-----|-----|---|---|
|      |     |     |   |       |   |   |    |     |     |   |   |
| 1    | 2   | 3   | 4 | 5     | 6 | 7 | 8  | 9   | 0   | - | = |
| q    | w   | е   | r | t     | у | u | i  | ο   | р   | Ι | ] |
| а    | s   | d   | f | g     | h | j | k  | I   | ;   | • |   |
| z    | x   | с   | v | b     | n | m | ,  |     | /   | ١ |   |
| SHF  | CAP | INS |   | SPACE |   |   | >> | ESC | CLR | + |   |

■ 20 Text-based default entry screen

| Enter         | Accepts the data entered and closes the window |
|---------------|------------------------------------------------|
| Arrow to left | Deletes a character                            |
| CLR           | Clears all entered characters                  |
| ESC           | Cancels data entry and closes the window       |
| >>            | Moves the cursor to the right                  |

| <<    | Moves the cursor to the left   |
|-------|--------------------------------|
| SPACE | Enters a blank space           |
| INS   | Overwrites existing characters |
| САР   | Switch to upper case           |
| SHF   | Switch to special characters   |

#### 9.3.6 Title bar

There is a title bar at the top of every screen. The title bar contains the title (name) of the current screen, the Endress+Hauser logo and the date and time.

| Overv | 'iew      | Endress+Hauser 🖽 | 16:56:04 21/09/2012 |
|-------|-----------|------------------|---------------------|
| ☑ 21  | Title bar |                  |                     |

#### 9.3.7 Message bar

A message bar for alarms and warnings is located under the title bar at the top of every screen. This bar is green and does not contain any text information if no warnings or alarms are active. If a new warning or a new alarm occurs, this bar displays the corresponding message and flashes amber (warning) or red (alarm). Acknowledged warnings/alarms do not flash. Instead they are displayed continuously in amber or red.

🖻 22 Message bar: no warning or alarm active

17:30:45 21/09/2012 Warning: Level in tank 5 hig

🖻 23 Message bar: warnings are active, the latest warning is displayed

🖻 24 Message bar: alarms are active, the latest alarm is displayed

#### 9.3.8 Status bar

The status bar is located under the message bar at the top of every screen. The status bar displays the user currently logged on and the time remaining until the next proof test is necessary.

| Current | Jser: ADMINISTRATOR | Time to proof test: | 364 | days |
|---------|---------------------|---------------------|-----|------|
| ፼ 25    | Status bar          |                     |     |      |

#### 9.3.9 Navigation bar

The navigation bar is located at the bottom of every screen and contains the navigation and action buttons. The buttons that are visible or hidden depend on the access authorization of the individual user or on the current screen.

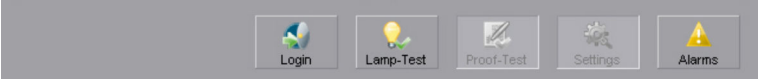

26 Navigation bar

#### 9.3.10 Overview (main screen)

The **Overview** screen is the first screen displayed once the system has booted. The **Overview** screen can also be accessed via the **Overview** button in the navigation bar.

| User                 | Default | Operator | Administrator | Endress+Hauser Service |  |
|----------------------|---------|----------|---------------|------------------------|--|
| Access authorization | Yes     | Yes      | Yes           | Yes                    |  |

The **Overview** screen contains an overview of the status of all the tanks. Tanks with the status **OK** are displayed in green. If a new warning or alarm occurs, the tank affected flashes amber or red respectively until the warning/alarm is acknowledged. After the message is acknowledged, the tank is highlighted continuously in the corresponding color (amber or red) and remains in the warning/alarm state. Tanks that are disabled (e.g. for maintenance purposes) are displayed in yellow with diagonal black lines. The Overfill Prevention System has been designed for 16 tanks. Tanks that are not used are displayed in gray. The tanks are called Tank 1-16 in the default configuration. You can change the name of the tank via the **Settings** screen.

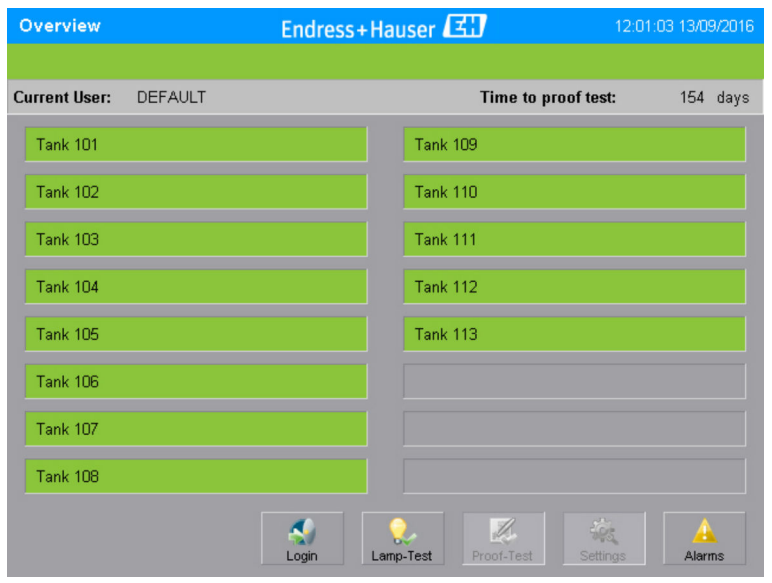

☑ 27 Overview screen: tank status OK

| Overview         |                    | Endress+  | 12:02           | 12:02:35 13/09/2016 |           |        |      |
|------------------|--------------------|-----------|-----------------|---------------------|-----------|--------|------|
| Alarm: Fault Sat | ety Relay Tank 113 |           |                 |                     |           |        |      |
| Current User:    | DEFAULT            |           |                 | Time to pr          | oof test: | 154 c  | lays |
| Tank 101         |                    |           | Tank 1          | 09                  |           |        |      |
| Tank 102         |                    |           | Tank 1          | 10                  |           |        |      |
| Tank 103         |                    |           | Tank 1          | 11                  |           |        |      |
| Tank 104         |                    |           | Tank 1          | 12                  |           |        |      |
| Tank 105         |                    |           | Tank 1          | 13                  |           |        |      |
| Tank 106         |                    |           |                 |                     |           |        |      |
| Tank 107         |                    |           |                 |                     |           |        |      |
| Tank 108         |                    |           |                 |                     |           |        |      |
|                  |                    | San Login | Q.<br>Lamp-Test | Proof-Test          | Settings  | Alarms | \$   |

28 Overview screen: alarm tank 13

| Overview                        | Endress+Hauser 🖾              | 12:03:50 13/09/2016   |
|---------------------------------|-------------------------------|-----------------------|
| Warning: Level in Tank 105 high |                               |                       |
| Current User: DEFAULT           | Time to proof to              | e <b>st:</b> 154 days |
| Tank 101                        | Tank 109                      |                       |
| Tank 102                        | Tank 110                      |                       |
| Tank 103                        | Tank 111                      |                       |
| Tank 104                        | Tank 112                      |                       |
| Tank 105                        | Tank 113                      |                       |
| Tank 106                        |                               |                       |
| Tank 107                        |                               |                       |
| Tank 108                        |                               |                       |
|                                 | Login Lamp-Test Proof-Test Se | Alarms                |

Ø 29 Overview screen: warning tank 5

| Overview      | Endre   | ss+Hauser 🖪     | ]                   | 12:04:39 13/09/2016 |  |  |
|---------------|---------|-----------------|---------------------|---------------------|--|--|
|               |         |                 |                     |                     |  |  |
| Current User: | DEFAULT |                 | Time to proof test: | . 154 days          |  |  |
| Tank 101      |         | Tank 109        | ,                   |                     |  |  |
| Tank 102      |         | Tank 110        | I                   |                     |  |  |
| Tank 103      |         | Tank 111        |                     |                     |  |  |
| Tank 104      |         | Tank 112        | 2                   |                     |  |  |
| Tank 105      |         | Tank 113        | 1                   |                     |  |  |
| Tank 106      |         |                 |                     |                     |  |  |
| Tank 107      |         |                 |                     |                     |  |  |
| Tank 108      |         |                 |                     |                     |  |  |
|               | Login   | Q.<br>Lamp-Test | Proof-Test Setting  | as Alarms           |  |  |

30 Overview screen: alarm tank 1 disabled

#### 9.3.11 Alarm screen

The **Alarm** screen can be accessed via the **Alarms** button in the navigation bar or in the **Alarm History** screen.

| User                 | Default | Operator | Administrator | Endress+Hauser Service |  |
|----------------------|---------|----------|---------------|------------------------|--|
| Access authorization | Yes     | Yes      | Yes           | Yes                    |  |

The **Alarm** screen displays warnings and alarms. As soon as a new warning or a new alarm is activated, a message to this effect appears in the alarm window. New warnings are indicated by a flashing amber background and new alarms by a flashing red background. If a warning or an alarm has been acknowledged but the condition that activated the warning or alarm persists, the background of the warning/alarm message no longer flashes and instead is lit steadily in the corresponding color (amber or red). If a warning is no longer active and has been acknowledged, it is deleted from the **Alarm** screen and listed in the **Alarm History** screen. If an alarm is no longer active and has been

acknowledged and reset, it is deleted from the **Alarm** screen and listed in the **Alarm History** screen.

| Alarm                | Endress               | s+Hauser 🖽           | ]                | 12:06:28 | 13/09/2016 |
|----------------------|-----------------------|----------------------|------------------|----------|------------|
| Current User: Admin0 | )1                    |                      | Time to proof te | st:      | 154 days   |
| History              | Module Stat           | tus Reset            | Ack. All         | Ack.     |            |
| Alarm time           | Ack. Time N           | /lessage             | D. I. T. I. (0)  |          |            |
| 12:05:38 13/09/2016  | 12:05:40 13/09/2016 4 | Alarm: Fault Safety  | Relay Tank 101   |          |            |
| 12:05:30 13/09/2016  | 12:05:32 13/09/2016 A | Alarm: Level in Tank | < 113 too high   |          |            |
| 12:05:30 13/09/2016  | 12:05:32 13/09/2016 A | Alarm: Level in Tank | < 112 too high   |          | 3          |
| 12:05:30 13/09/2016  | 12:05:32 13/09/2016 A | Alarm: Level in Tank | < 111 too high   |          |            |
| 12:05:30 13/09/2016  | 12:05:32 13/09/2016 A | Alarm: Level in Tank | c 110 too high   |          |            |
| 12:05:30 13/09/2016  | 12:05:32 13/09/2016 A | Alarm: Level in Tank | < 109 too high   |          | ٠          |
| 12:05:30 13/09/2016  | 12:05:32 13/09/2016 A | Alarm: Level in Tank | 108 too high     |          |            |
| 12:05:30 13/09/2016  | 12:05:32 13/09/2016 A | Alarm: Level in Tank | <107 too high    |          | ٠          |
|                      |                       | Login P              | Proof-Test Set   | ings     | Overview   |

🖻 31 Alarm screen

#### 9.3.12 I/O Module Status screen

The **I/O Module Status** screen can be accessed via the **Module Status** button in the **Alarms** screen.

| User                 | Default | Operator | Administrator | Endress+Hauser Service |  |
|----------------------|---------|----------|---------------|------------------------|--|
| Access authorization | Yes     | Yes      | Yes           | Yes                    |  |

The  ${\rm I/O}\ {\rm Module}\ {\rm Status}$  screen displays errors associated with the safety input/output module.

| I/O Module Status     | E          | ndres  | s+Hauser 🖽 🛛     |           |         | 8:36:0    | 11/0 | 6/2013 |
|-----------------------|------------|--------|------------------|-----------|---------|-----------|------|--------|
| Current User: Operate | or         |        | Tim              | e to proo | f test: |           | 364  | days   |
|                       |            |        |                  |           | Cic     | <b>Se</b> |      |        |
| I : Input Module      | O : Output | Module | 9                |           |         |           |      |        |
| Common:               |            | 0      | Common:          |           |         | 0         |      |        |
| Red alarm lamp        |            | 0      | Ext. Alarm Siren |           |         | 0         |      |        |
| Alarm horn            |            | 0      |                  |           |         | 0         |      |        |
| Red alarm lamp (ack.) | I          | 0      |                  |           |         | 0         |      |        |
| Ext. Alarm Flashlight |            | 0      |                  |           |         | 0         |      |        |
| Tank:                 | 1          | 0      | Tank:            |           | 1       | 0         |      |        |
| Tank 101              | 0.0        | 0      | Tank 109         |           | 0.0     | 0         |      |        |
| Tank 102              | 0.0        | 0      | Tank 110         |           | 0.0     | 0         |      |        |
| Tank 103              | 0.0        | 0      | Tank 111         |           | 0.0     | 0         |      |        |
| Tank 104              | 0.0        | 0      | Tank 112         |           | 0.0     | 0         |      |        |
| Tank 105              | 0.0        | 0      | Tank 113         |           | 0.0     | 0         |      |        |
| Tank 106              | 0.0        | 0      | Tank 114         |           | 0.0     | 0         |      |        |
| Tank 107              | 0.0        | 0      | Tank 115         |           | 0.0     | 0         |      |        |
| Tank 108              | 0.0        | 0      | Tank 116         |           | 0.0     | 0         |      |        |

🖻 32 I/O Module Status screen

| Common | Safety output module common to all tanks (output for signalization)       |  |  |  |  |  |
|--------|---------------------------------------------------------------------------|--|--|--|--|--|
| Tank   | Tank safety input/output modules (2 channels per tank/4 tanks per module) |  |  |  |  |  |

| O (0)   | Error in the safety output module (all channels lit red) or channel error in the safety output modul (one or more channels lit red). The numbers (0) are designed for future use.  |  |  |  |  |  |
|---------|----------------------------------------------------------------------------------------------------|--|--|--|--|--|
| I (0.0) | Error in the safety input module (all channels lit red) or channel error in the safety input module (one or more channels lit red). The numbers (0.0) are designed for future use. |  |  |  |  |  |

#### 9.3.13 Alarm History screen

The Alarm History screen can be accessed via the History button in the Alarms screen.

| User                 | Default | Operator | Administrator | Endress+Hauser Service |  |
|----------------------|---------|----------|---------------|------------------------|--|
| Access authorization | No      | Yes      | Yes           | Yes                    |  |

| A | larm History  |         |               | Endress        | + Hauser               | 33          |            | 16:25:       | 40 21/09 | 9/2012 |
|---|---------------|---------|---------------|----------------|------------------------|-------------|------------|--------------|----------|--------|
| C | urrent User:  | ADMIN   | ISTRATOR      |                |                        | Ti          | me to pro  | oof test:    | 364      | days   |
|   |               |         |               | Alarms         |                        | l<br>r      | Ack. All   | Ack.         |          |        |
|   | Alarm time    | 19/2012 | Ack. Time     | M<br>9/2012 AI | essage<br>arm: Fault I | High-High   | n Level Se | nsortank 1   |          | •      |
| ľ | 40.00.50 21/  | 0.0012  | 40.07.00 21/0 | 0/2012 /1      |                        | ingri-ringr | i Level De | noor tank 1  |          |        |
|   | 16:06:50 21/0 | 19/2012 | 16:07:06 21/0 | 9/2012 AI      | arm: Level             | in tank 1   | too nign   |              |          |        |
|   | 12:46:17 21/0 | 09/2012 | 12:57:33 21/0 | 9/2012 AI      | arm: Level i           | in tank 13  | 3 too high |              |          | 32     |
|   | 12:46:17 21/0 | 09/2012 | 12:57:33 21/0 | 9/2012 AI      | arm: Fault             | High-High   | n Level Se | nsor tank 12 |          |        |
|   | 12:46:17 21/0 | 09/2012 | 12:57:33 21/0 | 9/2012 AI      | arm: Level i           | in tank 12  | 2 too high |              |          |        |
|   | 12:46:17 21/0 | 09/2012 | 12:57:33 21/0 | 9/2012 AI      | arm: Fault             | High-Higł   | n Level Se | nsor tank 11 | 1        | ٠      |
|   | 12:46:17 21/0 | 09/2012 | 12:57:33 21/0 | 9/2012 AI      | arm: Level i           | in tank 11  | 1 too high |              |          |        |
|   | 12:46:17 21/0 | 09/2012 | 12:57:33 21/0 | 9/2012 AI      | arm: Fault             | High-High   | n Level Se | nsor tank 10 | 6        | 6      |
|   |               |         |               |                | S<br>Login             | Proc        | of-Test    | Settings     | Overv    | iew    |

🖻 33 Alarm History screen

#### 9.3.14 Lamp/Horn-Test screen

The **Lamp/Horn-Test** screen can be accessed via the **Lamp Test** button in the navigation bar.

| User                 | Default | Operator | Administrator | Endress+Hauser Service |
|----------------------|---------|----------|---------------|------------------------|
| Access authorization | Yes     | Yes      | Yes           | Yes                    |

The Lamp/Horn-Test screen shows all the signalization elements in the control room (stack lights and field signalization (if provided)). Each element can be enabled individually by pressing the Enable button. If the visual inspection or the acoustic test is successful, this can be confirmed by pressing the Yes button. A malfunction can be documented by pressing the No button. The field signalization components (strobe light and siren) have a monitoring system that does not require the function to be confirmed manually. Press and hold the Enable button until successful (green) or passed with warning (amber) is displayed as the result. The Warning: Lamp-Test running message is displayed as long as the Lamp/Horn-Test screen is displayed. All warnings and alarms are disabled during the signalization test. The signalization test must be completed within 10 minutes. A status bar shows the progress of the test. If the time limit of 10 minutes is exceeded the test is aborted automatically and the warnings and alarms are activated again. The signalization test can be aborted any time by pressing a corresponding button in the navigation bar.

### 

Noise from alarm siren (105 dB up to one meter)

can cause temporary hearing impairment and stress.

• Notify staff of the impending activities.

| Lamp/Horn-Test Endress+Hauser 🖽 10:50:07 25/06/2013 |          |          |               |          |  |  |  |
|-----------------------------------------------------|----------|----------|---------------|----------|--|--|--|
| Warning: Lamp-Test running                          |          |          |               |          |  |  |  |
| Current User: DEFAULT                               |          | Time to  | o proof test: | 360 days |  |  |  |
| Alarms                                              | Passed   |          |               |          |  |  |  |
| Green status light is on continuous                 | sly      | Yes 🥪    | No 🔀          | Enable 🍑 |  |  |  |
| Amber warning light is on continue                  | ously    | Yes 🥪    | No 🔛          | Enable 🍑 |  |  |  |
| Warning horn continuously sounds                    | 5        | Yes 🥪    | No 🔀          | Enable 🍑 |  |  |  |
| Red alarm lamp is flashing                          |          | Yes 🥥    | No 🔀          | Enable 😃 |  |  |  |
| Alarm horn sounds as a siren                        |          | Yes 🥥    | No 🔀          | Enable 😃 |  |  |  |
| Fault Control Room Signalization                    |          |          |               |          |  |  |  |
| Ext. Alarm Flashlight                               |          |          |               | Enable 😃 |  |  |  |
| Ext. Alarm Siren                                    |          |          |               | Enable 😃 |  |  |  |
| Fault Field Signalization                           |          |          |               |          |  |  |  |
|                                                     |          |          |               |          |  |  |  |
| -                                                   | <b>N</b> | -        |               |          |  |  |  |
| Next                                                | Login    | Settings | Alarms        | Overview |  |  |  |

☑ 34 Lamp/Horn-Test screen

| Lamp/Horn-Test                   | Endress+Hauser | 王]        | 10:51      | 1:40 25/06/2013 |
|----------------------------------|----------------|-----------|------------|-----------------|
| Warning: Lamp-Test running       |                |           |            |                 |
| Current User: DEFAULT            |                | Time to p | roof test: | 360 days        |
| Alarms                           | Passed         |           |            |                 |
| Green status light is on continu | ously          | Yes 🥑 🖪   | lo 🔀       | Enable 😃        |
| Amber warning light is on conti  | nuously        | Yes 🥥 🖪   | lo 🔀       | Enable 😃        |
| Warning horn continuously sou    | nds            | Yes 🥑 🖪   | lo 🔀       | Enable ⊍        |
| Red alarm lamp is flashing       |                | Yes 🤡 🖪   | lo 🔀       | Enable ⊍        |
| Alarm horn sounds as a siren     |                | Yes 🥑 🖪   | lo 🔀       | Enable ⊍        |
| Fault Control Room Signalization | on             |           |            |                 |
| Ext. Alarm Flashlight            |                |           |            | Enable ⊍        |
| Ext. Alarm Siren                 |                |           |            | Enable ⊍        |
| Fault Field Signalization        |                |           |            |                 |
|                                  |                |           |            |                 |
|                                  | <b></b>        | -         |            |                 |
| Next                             | Login          | Settings  | Alarms     | Overview        |

35 Lamp/Horn-Test screen: test completed

| Color | Description                                                                                                    |
|-------|----------------------------------------------------------------------------------------------------|
| Gray  | Test not completed or element not available.                                                                                                    |
| Green | Test passed                                                                                                    |
| Amber | Test passed with warning.                                                                                                    |
| Red   | <ul> <li>Test failed</li> <li>Is generated automatically for:</li> <li>Signalization in control room (if siren module alarm and strobe module alarm have failed).</li> <li>Field signalization (if strobe and siren have failed).</li> </ul> |

Once the signalization test is completed, the signalization test report can be accessed via the **Next** button.

| Lamp/Horn-Test          | Endress+Hau                | ser 🖽 12:49:2                  | 12:49:29 18/12/2012 |  |
|-------------------------|----------------------------|--------------------------------|---------------------|--|
|                         |                            |                                |                     |  |
| Current User: Admin01   |                            | Time to proof test:            | 10 days             |  |
| Lamp/Horn-Test Report   | Overfill Prevention System | Test Date: 13:22:26 18/12/2012 | ÷                   |  |
| F : Failed W: W         | arning P : Passed          | - : NA                         |                     |  |
| Green status light:     | P                          |                                | 39                  |  |
| Amber warning light:    | P                          |                                |                     |  |
| Warning horn:           | W                          |                                |                     |  |
| Red alarm lamp:         | P                          |                                |                     |  |
| Alarming Horn:          | W                          |                                |                     |  |
| Ctr-Room Signalization: | P                          |                                |                     |  |
| Ext. Alarm Flash Light: | P                          |                                |                     |  |
| Ext. Alarm Siren:       | W                          |                                |                     |  |
| Field Signalization:    | P                          |                                |                     |  |
|                         |                            |                                | ۲                   |  |
| Print                   | Log                        | in Settings Alarms             | Overview            |  |

36 Lamp/Horn-Test screen: signalization test report

41 T ... D ....

If a printer is connected to the system, the screen to print out the report can be invoked via the **Print** button.

Test Date: 122226 10/12/2012

| F : Failed W: V         | arning P : Passed | - : NA |
|-------------------------|-------------------|--------|
| Green status light:     | P                 |        |
| Amber warning light:    | P                 |        |
| Warning horn:           | W                 |        |
| Red alarm lamp:         | P                 |        |
| Alarming Horn:          | W                 |        |
| Ctr-Room Signalization: | P                 |        |
| Ext. Alarm Flash Light: | P                 |        |
| Ext. Alarm Siren:       | W                 |        |
| Field Signalization:    | P                 |        |
|                         |                   |        |
|                         |                   |        |
|                         |                   |        |
| Date:                   | Signature:        |        |
| 1. I.                   |                   | Clos   |

37 Lamp/Horn-Test screen: signalization test report (for printout)

The **Print** button (bottom left, almost not visible) must be pressed to print out the test report at the connected printer. The screen is closed again by tapping the Close button (bottom right, almost not visible).

#### 9.3.15 Proof-Test screen

The **Proof-Test** screen can be accessed via the **Proof-Test** button in the navigation bar.

| User                 | Default | Operator | Administrator | Endress+Hauser Service |
|----------------------|---------|----------|---------------|------------------------|
| Access authorization | No      | Yes      | Yes           | Yes                    |

The **Proof-Test** screen is the start page for the automatic proof test that must be performed on the system regularly. Rather than checking the physical state of sensors and actuators, the proof test checks the correct functioning of the corresponding components. The physical state of the components must be checked separately. Information and notices which the user must observe are shown on the display before the test commences. All other navigation buttons are disabled while the proof test is in progress. The **Cancel** button cancels the proof test and the user returns to the **Proof-Test** start view.

If the proof test is canceled, the Nivotester needs some time to end the test (FTL825 ~ 20 s / FTL325P ~ 40 s) and issues warnings/alarms to this effect.

The **Warning: Proof-Test running** message appears while the proof test is active. All warnings and alarms are disabled during the proof test. The multi-step proof test performs the necessary checks during each step of the test. Every step of the proof test is started by pressing the **Next** button and can be repeated by pressing the **Repeat** button. The proof test must be completed within 10 minutes. A status bar shows the progress of the test. The test is canceled automatically after a time limit of 10 minutes. The warnings and alarms are reactivated automatically afterwards. On completion of the proof test, the system creates a report with the results. The proof test can be passed successfully with or without warnings. If there are safety-related problems, the test is failed and an alarm to this effect is displayed. Safe operation can no longer be guaranteed in this case. The user must take appropriate measures to address the situation. The proof test can be performed again once the cause of the error has been eliminated. The time until the next test (**Proof-Test Time**) is only reset once the proof test has been performed successfully. The proof test report can be printed out if a printer is connected to the system. The results of the proof test are recorded in a log file.

| Proof-Test                                                                                                    | Endre                                                                                                    | 17:32:02 21/0                                                                                                    | 9/2012                                                                                       |           |      |
|----------------------------------------------------------------------------------------------------|----------------------------------------------------------------------------------------------------|----------------------------------------------------------------------------------------------------|----------------------------------------------------------------------------------------------|-----------|------|
|                                                                                                    |                                                                                                    |                                                                                                    |                                                                                              |           |      |
| Current User:                                                                                                    | ADMINISTRATOR                                                                                                    |                                                                                                    | Time to proof tes                                                                            | st: 364   | days |
| Note: This ar<br>installations<br>Note: During<br>Before startin<br>1. The tuning<br>2. No other v<br>3. No alarm<br>If all precond | Itomated proof test does not in<br>in the field, nor the visual chec<br>running proof test the system<br>ng the proof test ensure, the fol<br>forks of the level switches are<br>varning than "Proof test validity<br>s issued.<br>itions are checked and fullfilled | clude the test of th<br>k of status LED of<br>is not providing any<br>lowing prerequisite<br>free.<br>time expired" is is<br>, please press the | e sensors and<br>system components.<br>• safety functions.<br>s:<br>sued.<br>"Start" button. |           |      |
|                                                                                                    |                                                                                                    |                                                                                                    |                                                                                              |           |      |
| U)<br>Start                                                                                                    |                                                                                                    | Login                                                                                                    | Settings Ala                                                                                 | rms Overv | view |

38 Proof Test start screen

This automated proof test does not involve an installation check on the sensors, actuators or field signalization units, nor the visual inspection of status LEDs on system components.

No safety functions are processed during the proof test.

- The following conditions must be guaranteed before the proof test is started: • A filling process may not be active
  - The tuning forks of the point level switches are **not** covered by medium
  - No warning active with the exception of Proof test validity time expired
  - No alarm active

#### 

#### Noise from alarm siren (105 dB up to one meter)

can cause temporary hearing impairment and stress.

► Notify staff of the impending activities.

#### **WARNING**

#### The alarms are disabled during a proof test.

- Therefore the system does not alert the user if overfilling occurs.
- ► No fill processes may be active during the proof test.

#### Step 1: High-High Level transmitter test

The proof test is performed in accordance with **Test sequence I B** of the FTL825 Functional Safety Manual SD00350FEN or in accordance with the **Test Procedure** of the FTL325P User Manual KA167FA6.

- ► Press Start.
  - └ The proof test starts.

The **Repeat** and **Next** buttons are hidden and the test is active.

| Proof-Test       |                            | Endress+Ha         | auser 🖽        | 12:22         | :19 13/09/2016 |
|------------------|----------------------------|--------------------|----------------|---------------|----------------|
| Warning: Proof-1 | est running                |                    |                |               |                |
| Current User:    | Admin01                    |                    | Time t         | o proof test: | 154 days       |
| Step 2: Chec     | k of the level limit trans | smitter for High I | evel warnings  | >>> in operat | ion >>>        |
| Tank             |                            | Passed             | Tank           |               | Passed         |
| Tank 101         |                            |                    | Tank 109       |               |                |
| Tank 102         |                            |                    | Tank 110       |               |                |
| Tank 103         |                            |                    | Tank 111       |               |                |
| Tank 104         |                            |                    | Tank 112       |               |                |
| Tank 105         |                            |                    | Tank 113       |               |                |
| Tank 106         |                            |                    | Tank 114       |               |                |
| Tank 107         |                            |                    | Tank 115       |               |                |
| Tank 108         |                            |                    | Tank 116       |               |                |
| Cancel           | Repeat Next                |                    | Login Settings | Alarms        | Overview       |

Once the test is completed, the **Passed** indicator changes color and displays the results per tank.

The **Repeat** and **Next** buttons are displayed.

| Proof-Test       | Enc                            | lress+Hause       | er 🖽                | 12:22:50 13/09/2016 |
|------------------|--------------------------------|-------------------|---------------------|---------------------|
| Warning: Proof-T | est running                    |                   |                     |                     |
| Current User:    | Admin01                        |                   | Time to proof test: | : 154 days          |
| Step 2: Chec     | k of the level limit transmitt | er for High level | warnings            |                     |
| Tank             | Pa                             | assed             | Tank                | Passed              |
| Tank 101         |                                |                   | Tank 109            |                     |
| Tank 102         |                                |                   | Tank 110            |                     |
| Tank 103         |                                |                   | Tank 111            |                     |
| Tank 104         |                                |                   | Tank 112            |                     |
| Tank 105         |                                |                   | Tank 113            |                     |
| Tank 106         |                                |                   | Tank 114            |                     |
| Tank 107         |                                |                   | Tank 115            |                     |
| Tank 108         |                                |                   | Tank 116            |                     |
| Cancel           | Repeat Next                    | Login             | Settings Alarm      | ns Overview         |

| Color | Description                                 |
|-------|---------------------------------------------|
| Gray  | Test not completed or element not available |
| Green | Test passed                                 |
| Amber | Test passed with warning                    |
| Red   | Test failed                                 |

#### Step 2: High Level transmitter (optional)

The proof test is performed in accordance with **Test sequence I B** of the FTL825 Functional Safety Manual SD00350FEN or in accordance with the **Test Procedure** of the FTL325P User Manual KA167FA6.

Perform the proof test if a High Level transmitter is present. Do not perform the test if an external High Level signal is used.

#### ► Click Next.

└ The proof test starts.

The **Repeat** and **Next** buttons are hidden.

| Proof-Test                  | Endress+Ha                       | user 🖽        | 12:22         | 2:19 13/09/2016 |
|-----------------------------|----------------------------------|---------------|---------------|-----------------|
| Warning: Proof-Test running | I                                |               |               |                 |
| Current User: Admin01       |                                  | Time to       | o proof test: | 154 days        |
| Step 2: Check of the lev    | el limit transmitter for High le | vel warnings  | >>> in operat | ion >>>         |
| Tank                        | Passed                           | Tank          |               | Passed          |
| Tank 101                    |                                  | Tank 109      |               |                 |
| Tank 102                    |                                  | Tank 110      |               |                 |
| Tank 103                    |                                  | Tank 111      |               |                 |
| Tank 104                    |                                  | Tank 112      |               |                 |
| Tank 105                    |                                  | Tank 113      |               |                 |
| Tank 106                    |                                  | Tank 114      |               |                 |
| Tank 107                    |                                  | Tank 115      |               |                 |
| Tank 108                    |                                  | Tank 116      |               |                 |
|                             |                                  |               |               |                 |
| Cancel Repeat               | Next Lo                          | ogin Settings | Alarms        | Overview        |

Once the test is completed, the **Passed** indicator changes color and displays the results per tank.

The **Repeat** and **Next** buttons are displayed.

| Proof-Test       | Er                          | ndress+Haus          | er 🖽 12:22          | :50 13/09/2016 |
|------------------|-----------------------------|----------------------|---------------------|----------------|
| Warning: Proof-T | est running                 |                      |                     |                |
| Current User:    | Admin01                     |                      | Time to proof test: | 154 days       |
| Step 2: Chec     | k of the level limit transm | itter for High level | warnings            |                |
| Tank             |                             | Passed               | Tank                | Passed         |
| Tank 101         |                             |                      | Tank 109            |                |
| Tank 102         |                             |                      | Tank 110            |                |
| Tank 103         |                             |                      | Tank 111            |                |
| Tank 104         |                             |                      | Tank 112            |                |
| Tank 105         |                             |                      | Tank 113            |                |
| Tank 106         |                             |                      | Tank 114            |                |
| Tank 107         |                             |                      | Tank 115            |                |
| Tank 108         |                             |                      | Tank 116            |                |
| Cancel           | Repeat Next                 | Login                | Settings Alarms     | Overview       |

| Color | Description                                 |
|-------|---------------------------------------------|
| Gray  | Test not completed or element not available |
| Green | Test passed                                 |
| Amber | Test passed with warning                    |

#### Step 3: General system status

**Ext. Alarm Flash Light**, **Ext. Alarm Siren** and **Fault Field Signalization** appear if field signalization is available.

- ► Click **Next**.
  - └ The proof test starts.

The **Repeat** and **Next** buttons are hidden.

Once the test is completed, the **Passed** indicator changes color and displays the components.

The **Repeat** and **Next** buttons are displayed.

| unner de la construction de la construction de la c |             | Time to use of texts      | 200     |
|----------------------------------------------------------------------------------------------------|-------------|---------------------------|---------|
| urrent User: Administrator                                                                                                    |             | Time to proof test:       | 360 daj |
| Step 3: Check of the general sys                                                                                                    | stem status |                           |         |
| Warnings                                                                                                    | Passed      | Alarms                    | Passe   |
| UPS Battery                                                                                                    |             | PLC state                 |         |
| DC Power Supply 1                                                                                                    |             | IO state                  |         |
| DC Power Supply 2                                                                                                    |             | Communication state       |         |
| Ext. Alarm Flashlight                                                                                                    |             | Fault Field Signalization |         |
| Ext. Alarm Siren                                                                                                    |             |                           |         |
|                                                                                                    |             |                           |         |
|                                                                                                    |             |                           |         |
|                                                                                                    |             |                           |         |
|                                                                                                    |             |                           |         |

| Color | Description                                 |
|-------|---------------------------------------------|
| Gray  | Test not completed or element not available |
| Green | Test passed                                 |
| Amber | Test passed with warning                    |
| Red   | Test failed                                 |

#### Step 4: Test visual and acoustic indicators

Each test performed in step 4 must be confirmed by selecting **Yes** or **No** once the visual or acoustic functional test has been performed.

#### 1. Click Next.

- └→ The proof test for the first signalization (steady light OK status) starts. The **Repeat** and **Next** buttons are hidden.
  - The **Yes** and **No** buttons for active signalization are active.

| Proof-Test      |                   | Endre       | ess+Hauser | E   |           |            | 10:      | 58:07 25/06/20 | 013 |
|-----------------|-------------------|-------------|------------|-----|-----------|------------|----------|----------------|-----|
| Warning: Proof- | Test running      |             |            |     |           |            |          |                |     |
| Current User:   | Administrato      | r           |            | Т   | ime t     | o prod     | of test: | 360 da         | ys  |
| Step 4: Che     | l indicators      |             |            | >>  | > in oper | ration >>> |          |                |     |
| Alarms          |                   |             | Passed     |     |           |            |          |                |     |
| Green status    | s light is on cor | tinuously   |            | Yes | 9         | No         | ×        |                |     |
| Amber warni     | ing light is on c | ontinuously |            |     |           | No         | ×        |                |     |
| Warning hor     | n continuously    | sounds      |            |     | ۲         | No         | ×        |                |     |
| Red alarm la    | mp is flashing    |             |            | Yes |           | No         | ×        |                |     |
| Alarm horn s    | sounds as a sin   | en          |            |     |           | No         | ×        |                |     |
| Fault Contro    | I Room Signali:   | ation       |            |     |           |            |          |                |     |
|                 |                   |             |            |     |           |            |          |                |     |
|                 |                   |             |            |     |           |            |          |                |     |
|                 |                   |             | 10         |     | Č.        |            | A        |                |     |
| Cancel          | Repeat            | Next        | Login      |     | ttings    |            | Alarms   | Overview       |     |

2. Is the green steady light of the control room stack light on: Tap on the **Yes** button, otherwise tap **No**.

└ The Passed indicator changes color and shows the corresponding result.

**3**. Perform the test for all the remaining signalizations.

└ The **Repeat** and **Next** buttons are displayed.

| Proof-Test       | Endress                             | +Hauser 🕻 | <b>31</b> | 10:58         | :42 25/06/2013 |
|------------------|-------------------------------------|-----------|-----------|---------------|----------------|
| Warning: Proof-T | est running                         |           |           |               |                |
| Current User:    | Administrator                       |           | Time to   | o proof test: | 360 days       |
| Step 4: Chec     | k of the optical and acoustical ind | icators   |           |               |                |
| Alarms           |                                     | Passed    |           |               |                |
| Green status     | light is on continuously            |           | Yes 🧭     | No 🗶          |                |
| Amber warnin     | ig light is on continuously         |           | Yes 🥪     | No 🗶          |                |
| Warning horn     | continuously sounds                 |           | Yes 🥪     | No 🗶          |                |
| Red alarm lar    | np is flashing                      |           | Yes 🥥     | No 🗶          |                |
| Alarm horn se    | ounds as a siren                    |           | Yes 🧭     | No 🗶          |                |
| Fault Control    | Room Signalization                  |           |           |               |                |
|                  |                                     |           |           |               |                |
|                  | ~ ~                                 | 1         | Sec.      | A             |                |
| Cancel           | Repeat Next                         |           |           | Alarms        | Overview       |

#### 4. Click Next.

← The proof test ends and the alarms and warnings are active again and displayed (if present).

| Proof-Test                          | Endress+        | Hauser 🖽                  | 11:02:3 | 2 25/06/2013 |
|-------------------------------------|-----------------|---------------------------|---------|--------------|
| Alarm: Fault Control Room Signaliza | tion            |                           |         |              |
| Current User: Administrator         |                 | Time to proof tes         | it:     | 360 days     |
| Overall Result: Proof-Test fail     | ed              | Test Date: 08:58:47 25/0  | 06/2013 |              |
| Tank:                               | нн н            | Tank:                     | нн н    | Ð            |
| Tank 101                            | PP              | Tank 109                  | PP      |              |
| Tank 102                            | PP              | Tank 110                  | PP      |              |
| Tank 103                            | PP              | Tank 111                  | PP      | J.           |
| Tank 104                            | PP              | Tank 112                  | PP      |              |
| Tank 105                            | P P             | Tank 113                  | P P     |              |
| Tank 106                            | PP              | Tank 114                  | P P     |              |
| Tank 107                            | PP              | Tank 115                  | P P     |              |
| Tank 108                            | PP              | Tank 116                  | P P     |              |
| PLC State: P A                      | mber warning li | aht: W Ctr-Room Sianaliza | tion: F | 8            |
| VO State: P                         | Varning horn:   | P Ext. Alarm Flash Li     | ight: P |              |
| Comm. State: P F                    | ed alarm lamp:  | W Ext. Alarm Siren:       | w       |              |
| Green status light: P               | Jarming Horn:   | W Field Signalization:    | P       | <b>1</b>     |
| Print                               |                 | Login Settings Alar       | rms     | Overview     |

Previous proof tests can be accessed via the scroll button on the right of the screen.

| Color | Description                                 |
|-------|---------------------------------------------|
| Gray  | Test not completed or element not available |
| Green | Test passed                                 |
| Amber | Test passed with warning                    |
| Red   | Test failed                                 |

#### *The result of each test is indicated by a letter:*

| F | Failed   |
|---|----------|
| W | Warning  |
| Р | Passed   |
| D | Disabled |

| 1. | Тар с | on <b>Print</b> |                                   |       |        |         |       |      |             |      |                       |        |     |
|----|-------|-----------------|-----------------------------------|-------|--------|---------|-------|------|-------------|------|-----------------------|--------|-----|
|    | ⊾ T   | The test        | report                            | to be | e pri  | inte    | d d   | ou   | t is disp   | laye | d.                    |        |     |
|    |       |                 | 1                                 |       | I      |         |       |      | 1           | 5    |                       |        |     |
|    |       | Proof-          | Test Repor                        | t     | Overfi | ll Prev | /ent  | ion  | System      | Tes  | st Date: 08:58:47 25/ | 06/20  | 13  |
|    |       | Overa           | Overall Result: Proof-Test failed |       |        |         |       |      |             |      |                       |        |     |
|    |       | F : F           | ailed                             | W: W  | /arnin | g       |       | P :  | Passed      | D    | ) : Disabled - :      | NA     |     |
|    |       | Tank:           |                                   |       |        |         | нн    | н    | Tank:       |      |                       | нн     | н   |
|    |       | Tank            | 101                               |       |        |         | Ρ     | Ρ    | Tank        | 109  |                       | P      | Ρ   |
|    |       | Tank            | 102                               |       |        |         | Ρ     | Ρ    | Tank        | 110  |                       | P      | Ρ   |
|    |       | Tank            | 103                               |       |        |         | Ρ     | Ρ    | Tank        | 111  |                       | P      | Ρ   |
|    |       | Tank            | 104                               |       |        |         | Ρ     | Ρ    | Tank        | 112  |                       | P      | Ρ   |
|    |       | Tank            | 105                               |       |        |         | Ρ     | Ρ    | Tank        | 113  |                       | P      | Ρ   |
|    |       | Tank            | 106                               |       |        |         | Ρ     | Ρ    | Tank        | 114  |                       | Ρ      | Ρ   |
|    |       | Tank            | 107                               |       |        |         | Ρ     | Ρ    | Tank        | 115  |                       | P      | Ρ   |
|    |       | Tank            | 108                               |       |        |         | P     | P    | Tank        | 116  |                       | P      | P   |
|    |       |                 |                                   |       |        |         |       |      |             |      |                       |        | _   |
|    |       | PLC S           | State:                            |       | P      | Am      | ber   | war  | ming light: | W    | Ctr-Room Signaliz     | ation: | F   |
|    |       | I/O St          | I/O State:                        |       |        | Wa      | rnin  | g h  | orn:        | Ρ    | Ext. Alarm Flash L    | ight:  | Ρ   |
|    |       | Comn            | Comm. State:                      |       |        | Red     | d ala | arm  | lamp:       | W    | Ext. Alarm Siren:     |        | W   |
|    |       | Green           | n status ligh                     | nt:   | P      | Ala     | rmir  | ng H | lorn:       | W    | Field Signalization   |        | Ρ   |
|    |       | Print           | Date:                             |       |        |         |       |      | Signature   | e:   |                       | Γ      | Clo |

2. Tap on **Print** (bottom left).

The test report is printed out.

Tap **Close** to close the print screen. 

#### 9.3.16 Settings screen

The **Settings** screen can be accessed via the **Settings** button in the navigation bar.

| User                 | Default | Operator | Administrator | Endress+Hauser Service |
|----------------------|---------|----------|---------------|------------------------|
| Access authorization | No      | No       | Yes           | Yes                    |

The **Settings** screen is the overview page for all the relevant system-specific settings.

The following settings can be accessed or edited via corresponding buttons in this screen:

- Date/time
- Tank settings (Tanks Sett.)
- Log files (Events, Proof-Test and Lamp-Test)
- Remote access (Remote)
- License key (License Key)
- Time to next proof test (Test Time)
- System information (System Info)

In addition the latest information concerning the license status is displayed. If a valid license is not available, the system displays the Warning: No valid license key message and runs in demo mode. The demo mode is limited to 14 days (336 hours). After this time, the system stops operating and displays a safety alarm. As soon as a valid license key is entered the system is enabled again and the corresponding warning is reset.

| Settings              |              | Endr                   | ess+Hause   | r (33)       | 10:0        | 3:00 15/10/2013 |
|-----------------------|--------------|------------------------|-------------|--------------|-------------|-----------------|
| Current User:         | Admin01      |                        |             | Time to      | proof test: | 200 days        |
| Tank Sett.            | Date/Time    | Test Time              | License Key | Remote       |             |                 |
| CPU Seria<br>16133489 | al Nr<br>947 | License State<br>Valid | Demo        | time (h)<br> |             |                 |
|                       |              |                        | Login       | Proof-Test   | Alarms      | Overview        |

☑ 39 Settings screen

#### 9.3.17 Tank Settings screen

The **Tank Settings** screen can be accessed via the **Tank Sett.** button in the **Settings** screen.

| User                 | Default | Operator | Administrator | Endress+Hauser Service |
|----------------------|---------|----------|---------------|------------------------|
| Access authorization | No      | No       | Yes           | Yes                    |

The various tanks can be enabled and disabled and assigned tank names via the **Tank Settings** screen. The tank names can contain a maximum of 15 characters.

#### **WARNING**

If a tank is disabled,

it is no longer monitored for safety alarms, failures or overly high levels of product.

• Disabled tanks may not be filled without additional safety measures.

Disabled tanks are indicated by a specific color in the **Overview** screen. In addition, disabled tanks are also listed in the log file. All changes made on this screen only take effect once the **Apply** button is pressed. Disabled tanks are flagged as such **D** (= **Disabled**) in the proof test.

| Tank Settings                                  | Endress+H | lauser 🖽                                      | 11:04:1                                 | 8 25/06/2013 |
|------------------------------------------------|-----------|-----------------------------------------------|-----------------------------------------|--------------|
| Warning: Fault Ext. Alarm Siren                |           |                                               |                                         |              |
| Current User: Administrator                    |           | Time to pr                                    | oof test:                               | 360 days     |
| A Disabled tanks are not safety m              | onitored! |                                               | Apply                                   | Close        |
| Tank                                           |           | Tank                                          |                                         |              |
| Tank 101                                       | Disable   | Tank 109                                      |                                         | Disable      |
| 5999/994///////////////////////////////        | Enable    | Xartx XXQ///////////////////////////////////  | /////////////////////////////////////// | Enable       |
| X9rk/X93///////////////////////////////////    | Enable    | 5968/SSN//////////////////////////////////    | ////////                                | Enable       |
| Tank 104                                       | Disable   | Tank 112                                      |                                         | Disable      |
| (Xapie/105)/////////////////////////////////// | Enable    | Tank 113                                      |                                         | Disable      |
| Tank 106                                       | Disable   | Xattle XX4/////////////////////////////////// |                                         | Enable       |
| Tank 107                                       | Disable   | Tank 115                                      |                                         | Disable      |
| Tank 108                                       | Disable   | Tank 116                                      |                                         | Disable      |
|                                                |           |                                               |                                         |              |

40 Tank Settings screen

#### Changing the tank name

1. Tap on a tank.

- 2. Enter a name and tap on **Apply**.
  - └ The changes take effect.

#### Disabling a tank

- 1. Tap on the **Disable** button for the tank you wish to disable.
  - └ The tank is disabled.
- 2. Make changes and tap on **Apply**.
  - └ The changes take effect.

#### Enabling a tank

- 1. Tap on the **Enable** button for the tank you wish to enable.
  - └ The tank is disabled.
- 2. Make changes and tap on **Apply**.
  - $\blacktriangleright$  The changes take effect.

The field is displayed in yellow with diagonal black lines if the tank is disabled.

#### Date/Time dialog box

The **Date/Time** dialog box can be accessed via the **Date/Time** button in the **Settings** screen.

| User                 | Default | Operator | Administrator | Endress+Hauser Service |
|----------------------|---------|----------|---------------|------------------------|
| Access authorization | No      | No       | Yes           | Yes                    |

| Date/Tii | me | Endre  | ss+Haus | ser 🕻 | 31)   |
|----------|----|--------|---------|-------|-------|
| Ye       | ar | Month  | Day     |       |       |
| 20       | 12 | 09     | 08      |       |       |
|          |    |        |         |       | Close |
| Ho       | ur | Minute | Second  |       |       |
| 18       | в  | 10     | 00      |       | Apply |

☑ 41 Date/Time dialog box

#### Setting the date and time.

- Set the date and time if the system time is different from the local time. Enter the date and time and tap on **Apply**.
  - A green field indicates that the settings are ok.
     A red field indicates that the date or time is not valid.

#### Proof-Test time dialog box

The **Proof-Test time** dialog box can be accessed via the **Test time** button in the **Settings** screen.

| User                 | Default | Operator | Administrator | Endress+Hauser Service |
|----------------------|---------|----------|---------------|------------------------|
| Access authorization | No      | No       | Yes           | Yes                    |

The time between the required proof tests can be defined in this dialog box. In addition, the status bar also displays the time remaining until the next proof test. The time between two proof tests can range between 1 and 365 days. 365 days is the standard setting. If the time for proof tests is exceeded, the **Warning: Proof-Test validity time expired** message is displayed. The timer starts counting down the days from the last successful proof test. Changing the time between two proof tests does not affect the current time remaining until the next test. All changes to the time to next test made here only take effect after the next successfully completed proof test. Perform a new proof test if the new time has to be activated immediately.

| Proof-Test time     |             |       |
|---------------------|-------------|-------|
| Endre               | ss+Hauser 🖽 |       |
|                     |             |       |
| Proof Test validity |             |       |
|                     |             | Close |
| 365                 | Days        |       |
|                     |             | Apply |
|                     |             |       |

■ 42 Proof-Test time dialog box

#### License Key dialog box

The **License Key** dialog box can be accessed via the **License Key** button in the **Settings** screen.

| User                 | Default | Operator | Administrator | Endress+Hauser Service |
|----------------------|---------|----------|---------------|------------------------|
| Access authorization | No      | No       | Yes           | Yes                    |

The status of the current license is displayed in the **Settings** screen. The license key is linked to the serial number of the CPU. If the CPU of the PLC is exchanged, a new license key can be requested. The remaining demo time is indicated in hours under **Rem. Demo Time (h)** (max. 14 days or 336 hours).

- Enter the license key and tap on **Apply**.
  - └ If the license key is valid, **Valid** appears with a green background.

| License Key |                                                |      |      |      |      |      |      |       |  |
|-------------|------------------------------------------------|------|------|------|------|------|------|-------|--|
|             | Endress+Hauser 🖾                               |      |      |      |      |      |      |       |  |
| CPU         | CPU Serial Nr License State Rem. demo time (h) |      |      |      |      |      |      |       |  |
| 161         | 12949924                                       |      | Va   | ilid |      |      |      |       |  |
|             |                                                |      |      |      |      |      |      |       |  |
| 1           | 2                                              | 3    | 4    | 5    | 6    | 7    | 8    |       |  |
| 0034        | -016                                           | 0127 | -062 | 0025 | 0035 | 0091 | 0047 |       |  |
|             |                                                |      |      |      |      |      |      | Close |  |
| 9           | 10                                             | 11   | 12   | 13   | 14   | 15   | 16   |       |  |
| -068        | -094                                           | 0000 | -079 | -063 | 0011 | -027 | -093 | Apply |  |

If the license key is invalid, **Invalid** appears with a red background.

|      |            |      | Endr   | ess+Ha  | user 🗖 | <b>H</b>  |         |       |
|------|------------|------|--------|---------|--------|-----------|---------|-------|
| CPI  | J Serial N | r    | Licens | e State | Ren    | n. demo t | ime (h) |       |
| 16   | 12949924   |      | Inv    | alid    |        | 240       |         |       |
| 1    | 2          | 3    | 4      | 5       | 6      | 7         | 8       |       |
| -080 | -059       | -084 | -094   | 0000    | -125   | -030      | -003    |       |
| 9    | 10         | 11   | 12     | 13      | 14     | 15        | 16      | Close |
| -115 | -053       | -009 | 0116   | 0037    | -077   | 0022      | 0065    |       |

#### Remote Access dialog box (optional)

The **Remote Access** dialog box can be accessed via the **Remote** button in the **Settings** screen.

| User                 | Default | Operator | Administrator | Endress+Hauser Service |
|----------------------|---------|----------|---------------|------------------------|
| Access authorization | No      | No       | Yes           | Yes                    |

The remote maintenance modem is enabled via a digital output if the user initiates this process via the touch panel. The status of the remote maintenance modem (switch on/off) is communicated to the system. If the remote maintenance modem is switched on and a VPN connection is active, the message **Warning: Remote Access active** is displayed.

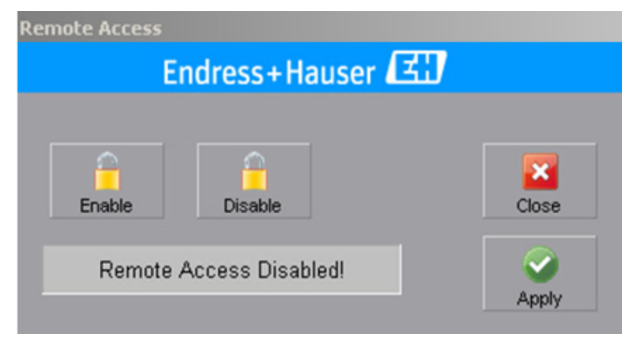

■ 43 Remote Access dialog box

#### Enabling/disabling the remote maintenance modem

1. Tap on the **Enable** or **Disable** button.

2. Tap on the Apply button.

└ The changes take effect and the remote maintenance modem is enabled or disabled accordingly.

If the touch panel is not executable, it is possible to enable the remote maintenance modem via a key switch in the cabinet.

#### Log File ( Events) screen

The Log File screen can be accessed via the Events button in the Settings screen.

| User                 | Default | Operator | Administrator | Endress+Hauser Service |
|----------------------|---------|----------|---------------|------------------------|
| Access authorization | No      | No       | Yes           | Yes                    |

The log file contains a list of all the events and user interactions with the system. After 3,000 records, the oldest data record is overwritten (first in-first out principle). The recorded data records can be printed out if an optional printer is connected to the system.

| Log File              | Endress+Hauser 🖪                                 | 12:25:0             | 9 13/09/2016 |
|-----------------------|--------------------------------------------------|---------------------|--------------|
|                       |                                                  |                     |              |
| Current User: Admin01 |                                                  | Time to proof test: | 202 days     |
|                       |                                                  | Print Close         |              |
| Event Time            | Event User<br>Message                            |                     | •            |
| 12:26:07 13/09/2016   | RTN DEFAULT<br>Warning: Proof-Test running       |                     |              |
| 12:22:54 13/09/2016   | ALM Admin01<br>Warning: Proof-Test running       |                     | 39           |
| 12:21:21 13/09/2016   | RTN Admin01<br>Alarm: Level in Tank 116 too high |                     |              |
| 12:21:21 13/09/2016   | RTN Admin01<br>Alarm: Level in Tank 115 too high |                     |              |
| 12:21:21 13/09/2016   | RTN Admin01<br>Alarm: Level in Tank 114 too high |                     | <b>S</b>     |
| 12:21:21 13/09/2016   | RTN Admin01<br>Alarm: Level in Tank 113 too high |                     |              |

🛃 44 🛛 Log File screen

#### Proof Test screen (test reports)

The **Proof-Test** screen (test reports) can be accessed via the **Proof-Test (Events)** button in the **Settings** screen.

| User                 | Default | Operator | Administrator | Endress+Hauser Service |
|----------------------|---------|----------|---------------|------------------------|
| Access authorization | No      | No       | Yes           | Yes                    |

The test report for the last proof test to be performed is displayed. Previous reports can be accessed using the scroll buttons on the right-hand side. 300 test reports can be saved. Afterwards, the oldest report is overwritten (ring buffer).

| Proof-Test                    | Endress+Hauser         | 12:3                          | 9:25 18/12/2012 |
|-------------------------------|------------------------|-------------------------------|-----------------|
|                               |                        |                               |                 |
| Current User: Admin01         |                        | Time to proof test:           | 10 days         |
| Querell Desult: Dreef Test fo | ilad                   | Test Date: 12:20:24 10/12/201 | 2               |
|                               | kudu                   | lest Date: 12.39.34 10/12/201 |                 |
| Tank:                         | HHH Tank:              | НН                            | <u>H</u>        |
| Tank U1                       |                        |                               |                 |
| Tank U2                       |                        |                               | - 3             |
| Tank U3                       |                        |                               | _               |
| Tank U4                       |                        |                               | _               |
|                               |                        |                               | -               |
|                               |                        |                               | -               |
|                               |                        |                               | _               |
|                               |                        |                               |                 |
| PLC State: P                  | Amber warning light: F | Ctr-Room Signalization:       | Р 🍼             |
| I/O State: P                  | Warning horn: V        | / Ext. Alarm Flash Light:     | W               |
| Comm. State: P                | Red alarm lamp: F      | Ext. Alarm Siren:             | w 👝             |
| Green status light: P         | Alarming Horn: V       | / Field Signalization:        | F               |
|                               |                        |                               |                 |
|                               | <b></b>                | - A                           | <u>^</u>        |
| Print                         | Login                  | Settings Alarms               | Overview        |

🖻 45 Proof-Test (test report) screen

Press the **Print** button to open the **Proof Test Report** screen where you can print out the selected proof test report.

| Proof-Test Report   | Overfill   | Prevention S | ystem      | Tes | t Date: 12:39:3 | 34 18/12/2       | 2012 |
|---------------------|------------|--------------|------------|-----|-----------------|------------------|------|
| Overall Result: Pro | of-Test fa | iled         |            |     |                 |                  |      |
| F : Failed W:       | Warning    | P : F        | assed      | D   | : Disabled      | - : NA           |      |
| Tank:               |            | нн н         | Tank:      |     |                 | н                | нн   |
| Tank 01             |            | P P          |            |     |                 |                  |      |
| Tank O2             |            | DD           |            |     |                 |                  |      |
| Tank 03             |            | DD           |            |     |                 |                  |      |
| Tank 04             |            | DD           |            |     |                 |                  |      |
|                     |            |              |            |     |                 |                  |      |
|                     |            |              |            |     |                 |                  |      |
|                     |            |              |            |     |                 |                  |      |
|                     |            |              |            |     |                 |                  |      |
|                     |            |              |            |     |                 |                  |      |
| PLC State:          | P          | Amber warn   | ing light: | P   | Ctr-Room S      | ignalization     | : P  |
| I/O State:          | P          | Warning hor  | m:         | W   | Ext. Alarm      | -<br>Flash Light | : W  |
| Comm. State:        | P          | Red alarm la | amp:       | P   | Ext. Alarm      | Siren:           | W    |
| Green status light: | P          | Alarming Ho  | orn:       | W   | Field Signal    | ization:         | F    |
|                     |            | -            |            |     |                 |                  |      |
| Date:               |            |              | Signature  | 9:  |                 |                  | Cló  |
| Due of Tool D       |            |              |            |     |                 |                  |      |

🖻 46 🛛 Proof Test Report screen

The **Print** button (bottom left) must be pressed to print out the test report at the connected printer. The screen is closed again by tapping the **Close** button (bottom right).

#### Lamp/Horn-Test screen (test reports)

The **Lamp/Horn-Test** screen (test reports) can be accessed via the **Lamp-Test (Events)** button in the **Settings** screen.

| User                 | Default | Operator | Administrator | Endress+Hauser Service |
|----------------------|---------|----------|---------------|------------------------|
| Access authorization | No      | No       | Yes           | Yes                    |

The test report for the last signalization test that was performed appears on the screen. Previous reports can be accessed using the scroll buttons on the right-hand side. 500 test reports can be saved. Afterwards, the oldest report is overwritten (ring buffer).

| Lamp/Horn-Test          | Endress+Hause              | :03 18/12/2012                 |          |
|-------------------------|----------------------------|--------------------------------|----------|
|                         |                            |                                |          |
| Current User: Admin01   |                            | Time to proof test:            | 10 days  |
| Lamp/Horn-Test Report   | Overfill Prevention System | Test Date: 13:13:34 18/12/2012 | ٢        |
| F : Failed W: W         | arning P : Passed          | - : NA                         |          |
| Green status light:     | Р                          |                                |          |
| Amber warning light:    | P                          |                                |          |
| Warning horn:           | P                          |                                |          |
| Red alarm lamp:         | P                          |                                |          |
| Alarming Horn:          | P                          |                                |          |
| Ctr-Room Signalization: | P                          |                                |          |
| Ext. Alarm Flash Light: | W                          |                                |          |
| Ext. Alarm Siren:       | W                          |                                | <b>S</b> |
| Field Signalization:    | F                          |                                |          |
|                         |                            |                                | -        |
| <b>e</b><br>Print       | Login                      | Settings                       | Overview |

E 47 Lamp/Horn-Test (test report) screen

Press the **Print** button to open the **Lamp/Horn-Test Report** screen where you can print out the selected signalization test report.

| Lamp/Horn-Test Report   | Overfill Prevention System | Test Date: | 13:22:26 18/12 | /2012 |
|-------------------------|----------------------------|------------|----------------|-------|
|                         |                            |            |                |       |
|                         |                            |            |                |       |
| F : Failed W: W         | arning P : Passed          |            | - : N/         | Α,    |
| Green status light:     | P                          |            |                |       |
| Amber warning light:    | P                          |            |                |       |
| Warning horn:           | W                          |            |                |       |
| Red alarm lamp:         | P                          |            |                |       |
| Alarming Horn:          | W                          |            |                |       |
| Ctr-Room Signalization: | P                          |            |                |       |
| Ext. Alarm Flash Light: | P                          |            |                |       |
| Ext. Alarm Siren:       | W                          |            |                |       |
| Field Signalization:    | P                          |            |                |       |
|                         |                            |            |                |       |
|                         |                            |            |                |       |
|                         |                            |            |                |       |
|                         |                            |            |                |       |
| Date:                   | Signature:                 |            |                |       |
| át.                     |                            |            |                | Clo   |
|                         |                            |            |                |       |

48 Lamp/Horn-Test Report screen

The **Print** button (bottom left) must be pressed to print out the test report at the connected printer. The screen is closed again by tapping the **Close** button (bottom right).

#### System Info screen

The System Info screen can be accessed via the System Info button in the Settings screen.

| User                 | Default | Operator | Administrator | Endress+Hauser Service |
|----------------------|---------|----------|---------------|------------------------|
| Access authorization | No      | No       | Yes           | Yes                    |

This screen contains relevant information concerning the installed project, such as the software and firmware versions of the PLC, HMI etc., and also the system configuration

data. If required, this information can be sent to Endress+Hauser (print out to connected printer, or photo).

If the system is active as a safety system the **Safety Locked** item must read **Yes**.

Contact your Endress+Hauser Sales Center if this is not the case.

| System Info           | Endre   | ss+Hauser 🖾                |       | 12           | 27:13 | 3 13/0 | 9/2016 |
|-----------------------|---------|----------------------------|-------|--------------|-------|--------|--------|
| Current User: Admin01 |         | Time to proo               | f tes | t:           |       | 202    | days   |
|                       |         | Print                      |       | Clos         | e     |        |        |
| HMI Firmware Version: | 8.1.0   | HMI Software Version: 1.2  | 2.0   |              |       |        |        |
| PLC Firmware Version: | 20.13.0 | PLC Software Version: 1.2  | 2.1   |              |       |        |        |
| Safety Signature ID:  | 0       | Safety Locked: No          |       |              |       |        |        |
| Number of Tanks:      | 16      | Proof-Test Interval: 20    | 2     |              |       |        |        |
| Field Signalization:  | Yes     |                            |       |              |       |        |        |
|                       |         | SR = Safety Relay for AOPS |       |              |       |        |        |
| Tank:                 | HH H SR | Tank:                      | нн    | н            | SR    |        |        |
| Tank 101              | 111     | Tank 109                   | 1     | 1            | V     |        |        |
| Tank 102              | 111     | Tank 110                   | 1     | V            | 1     |        |        |
| Tank 103              | 1 1 1   | Tank 111                   | V     | V            | V     |        |        |
| Tank 104              | 1 1 1   | Tank 112                   | V     | $\checkmark$ | V     |        |        |
| Tank 105              | 111     | Tank 113                   | 1     | 1            | 1     |        |        |
| Tank 106              | 1 1 1   | Tank 114                   | 1     | V            | V     |        |        |
| Tank 107              | 1 1 1   | Tank 115                   | V     | $\checkmark$ | V     |        |        |
| Tank 108              | 111     | Tank 116                   | V     | V            | V     |        |        |
|                       |         |                            |       |              |       |        |        |

E 49 System Info screen

#### **Diagnostics and troubleshooting** 10

#### 10.1 **Diagnostic information**

The following warning messages are available by default. All messages start with the prefix Warning:

| Warning                                   | Control room stack<br>light <sup>1)</sup> | Field signalization <sup>2)</sup> | SR <sup>3)</sup> | Log | Optional |
|-------------------------------------------|-------------------------------------------|-----------------------------------|------------------|-----|----------|
| Fault DC Power Supply 1                   | Yes                                       | No                                | No               | Yes |          |
| Fault DC Power Supply 2                   | Yes                                       | No                                | No               | Yes | 4)       |
| Fault AC Power – UPS in battery mode      | Yes                                       | No                                | No               | Yes | 5)       |
| Fault AC Power – UPS battery critical low | Yes                                       | No                                | No               | Yes | 5)       |
| UPS not ready                             | Yes                                       | No                                | No               | Yes | 5)       |
| USP battery must be replaced              | Yes                                       | No                                | No               | Yes | 5)       |
| Proof-Test validity time expired          | Yes                                       | No                                | No               | Yes |          |
| Proof-Test running                        | Yes                                       | No                                | No               | Yes |          |
| Lamp-Test running                         | Yes                                       | No                                | No               | Yes |          |
| Remote Access active                      | Yes                                       | No                                | No               | Yes | 4)       |
| Cabinet temperature high                  | Yes                                       | No                                | No               | Yes |          |
| Cabinet temperature low                   | Yes                                       | No                                | No               | Yes |          |
| Reset signal shortcut                     | Yes                                       | No                                | No               | Yes |          |
| Acknowledge signal shortcut               | Yes                                       | No                                | No               | Yes |          |
| No valid license key                      | Yes                                       | No                                | No               | Yes |          |
| Fault Control Room Alarm Lamp             | Yes                                       | No                                | No               | Yes |          |
| Fault Control Room Alarm Horn             | Yes                                       | No                                | No               | Yes |          |
| Fault Ext. Alarm Flashlight               | Yes                                       | No                                | No               | Yes | 5)       |
| Fault Ext. Alarm Siren                    | Yes                                       | No                                | No               | Yes | 5)       |
| Fault High Level Sensor tank n (1-16)     | Yes                                       | No                                | No               | Yes | 4)       |
| Level in tank n high (1-16)               | Yes                                       | No                                | No               | Yes | 4)       |

1) 2) Activation of corresponding warning stack light modules

Activation of field signalization unit

3) Deactivation of the safety relay

4) Optional

5) Optional for AOPS The following table lists the warnings and also contains any measures to rectify the problem. If the measures listed do not deliver the required result, please contact your Endress+Hauser Sales Center.

| Diagnostics description                                                                                        | Cause:                                                                                                    | Measures:                                                                                                    |
|----------------------------------------------------------------------------------------------------|----------------------------------------------------------------------------------------------------|----------------------------------------------------------------------------------------------------|
| Fault DC Power Supply 1<br>Green LED Input 1 on the<br>1606-XLERED is OFF                                      | <ul><li>Circuit breaker 1 off</li><li>Power supply 1 defective</li></ul>                                                                | <ul> <li>Switch on circuit breaker</li> <li>Check input voltage to power supply 1. If<br/>the input voltage does not match the<br/>specification (nameplate), make appropriate<br/>voltage available</li> </ul>                                                     |
| Fault DC Power Supply 2<br>Green LED Input 2 on the<br>1606-XLERED is OFF                                      | <ul><li>Circuit breaker 2 off</li><li>Power supply 2 defective</li></ul>                                                                | <ul> <li>Switch on circuit breaker</li> <li>Check input voltage to power supply 2. If<br/>the input voltage does not match the<br/>specification (nameplate), make appropriate<br/>voltage available</li> </ul>                                                     |
| Fault AC Power – UPS in<br>battery mode<br>Green Status LED flashing on<br>the 1606-XLS240-UPS                 | No supply voltage available                                                                                                    | Check the power supply to the system. If the input voltage does not match the specification (nameplate), make appropriate voltage available, otherwise perform checks as per <b>Fault DC Power Supply 1 &amp; 2</b> .                                               |
| Fault AC Power – UPS<br>battery critical low                                                                   | Remaining voltage buffer<br>time: approx. 10 minutes                                                                                    | Check measures as per Fault AC Power – UPS in battery mode.                                                                                                    |
| <b>UPS not ready</b><br>Green <b>Status</b> LED flashing on<br>the 1606-XLS240-UPSC                            | <ul> <li>Battery less than 85% charged</li> <li>No power supply available</li> </ul>                                                    | <ul> <li>If the battery was discharged in advance, or<br/>was not fully charged, wait until the battery<br/>is sufficiently charged</li> <li>Check supply voltage as per Fault DC Power<br/>Supply 1 &amp; 2 or Fault AC Power – UPS in<br/>battery mode</li> </ul> |
| <b>UPS battery must be<br/>replaced</b><br>Yellow <b>Diagnosis</b> LED<br>flashing on the 1606-<br>XLS240-UPSC | <ul> <li>Poor battery condition. The battery must be replaced.</li> <li>Battery power too low. The battery must be replaced.</li> </ul> | <ul> <li>CAUTION</li> <li>Leaking battery fluid</li> <li>can cause skin lesions and poisoning.</li> <li>Avoid any contact with leaked battery fluid and the inhalation of vapors.</li> <li>Replace the battery</li> </ul>                                           |
| Proof-Test validity time<br>expired                                                                            | Proof test required                                                                                                    | Perform proof test                                                                                                    |
| Proof-Test running                                                                                             | Message is displayed during a proof test.                                                                                               | Complete the proof test                                                                                                    |
| Lamp-Test running                                                                                              | Message is displayed during a signalization test.                                                                                       | Complete the signalization test                                                                                                    |
| Remote Access active                                                                                           | VPN connection established<br>with remote maintenance<br>modem                                                                          | Terminate VPN connection                                                                                                    |
| <b>Cabinet temperature high</b><br>Yellow LED on thermoplant<br>TTR31 is OFF                                   | <ul> <li>Cabinet temperature<br/>exceeds 40 °C</li> <li>Ambient temperature too<br/>high</li> </ul>                                     | <ul> <li>Check function of cabinet fan, Section 3.1.8         →</li></ul>                                                                                                    |
| <b>Cabinet temperature low</b><br>Yellow LED on thermoplant<br>TTR31 is OFF                                    | <ul> <li>Cabinet temperature less<br/>than 5 °C.</li> <li>Ambient temperature too<br/>low</li> </ul>                                    | <ul> <li>Check function of cabinet fan, Section 3.1.8</li> <li>→          ⇒ 21     </li> <li>Adjust ambient temperature</li> </ul>                                                                                                    |
| Reset signal short-circuit                                                                                     | Message is displayed if the<br>door button has short-<br>circuited or has been pressed<br>for longer than 5 seconds.                    | Check the button function or wiring                                                                                                    |
| Acknowledge signal short-<br>circuit                                                                           | Message is displayed if the<br>door button has short-<br>circuited or has been pressed<br>for longer than 5 seconds.                    | Check the button function or wiring                                                                                                    |

| Diagnostics description                           | Cause:                                                                                                    | Measures:                                                                                                    |
|---------------------------------------------------|----------------------------------------------------------------------------------------------------|----------------------------------------------------------------------------------------------------|
| No valid license key                              | System runs in demo mode<br>(max. 336 h).                                                                                                    | Contact Endress+Hauser for the new license key                                                                                                    |
| Fault Control Room Alarm<br>Lamp                  | <ul> <li>Safety relay for the strobe<br/>light module of the alarm<br/>stack light is defective</li> <li>Strobe light module or<br/>corresponding LED<br/>defective</li> </ul>                                                                                                    | <ul> <li>Check fuse in safety relay and replace if necessary</li> <li>Replace defective LED or defective module</li> </ul>                                                                                                    |
| Fault Control Room Alarm<br>Horn                  | <ul> <li>Safety relay for the siren<br/>module of the alarm stack<br/>light is defective</li> <li>Alarm signal horn defective</li> </ul>                                                                                                    | <ul> <li>Check fuse in safety relay and replace if necessary</li> <li>Replace module</li> </ul>                                                                                                    |
| Fault Ext. Alarm Flash Light                      | <ul> <li>Safety relay for the strobe<br/>light (field signalization) is<br/>defective.</li> <li>Fuse terminal is defective</li> <li>Incorrectly wired</li> <li>Strobe light is defective</li> </ul>                                                                                                    | <ul> <li>Check fuse in safety relay and replace if necessary</li> <li>Check fuse in terminal and replace if necessary</li> <li>Check wiring and correct if necessary</li> <li>Replace the strobe light</li> </ul>                                                                                                    |
| Fault Ext. Alarm Siren                            | <ul> <li>Safety relay for the siren<br/>(field signalization) is<br/>defective</li> <li>Fuse terminal is defective</li> <li>Incorrectly wired</li> <li>Siren is defective</li> </ul>                                                                                                    | <ul> <li>Check fuse in safety relay and replace if necessary</li> <li>Check fuse in terminal and replace if necessary</li> <li>Check wiring and correct if necessary</li> <li>Replace siren</li> </ul>                                                                                                    |
| Fault High Level Sensor tank<br>(1-16) (optional) | <ul> <li>FTL825 / FTL8x:</li> <li>Incorrectly wired</li> <li>Liquiphant FTL8x is defective</li> <li>Nivotester FTL825 is defective</li> <li>FTL325P / FTL5x (FTL7x):</li> <li>Nivotester FTL325P without power supply (Power LED OFF)</li> <li>Incorrectly wired</li> <li>Liquiphant FTL5x (FTL7x) is defective</li> <li>Nivotester FTL325P is defective</li> </ul> | <ul> <li>FTL825 / FTL8x:</li> <li>Check wiring and correct if necessary</li> <li>See Operating Instructions<br/>BA01038F/00/EN</li> <li>See Operating Instructions<br/>BA01038F/00/EN</li> <li>FTL325P / FTL5x (FTL7x):</li> <li>Check the digital output for switching on<br/>the Nivotester</li> <li>Check wiring and correct if necessary</li> <li>See Brief Operating Instructions<br/>KA00167F/00/A6</li> <li>See Brief Operating Instructions<br/>KA00167F/00/A6</li> </ul> |
| Level in tank high (1-16)<br>(optional)           | Level in tank is too high                                                                                                    | Drain product from the tank until the level is below the limit                                                                                                    |

## 10.2 Alarms

The following alarms are available by default. All alarms start with the prefix **Alarm**:

| Message:                                                             | Control room<br>stack light <sup>1)</sup> | Field signalization <sup>2)</sup> | SR <sup>3)</sup> | Log: | Optional: |
|----------------------------------------------------------------------|-------------------------------------------|-----------------------------------|------------------|------|-----------|
| Fault Safety PLC                                                     | Yes                                       | Yes                               | Yes              | Yes  |           |
| Fault Safety I/O modules (see Touch Panel<br>screen - Module Status) | Yes                                       | Yes                               | Yes              | Yes  |           |
| Fault Communication                                                  | Yes                                       | Yes                               | Yes              | Yes  |           |
| Fault Field Signalization                                            | Yes                                       | Yes                               | No               | Yes  | 4)        |
| Fault Control Room Signalization                                     | Yes                                       | Yes                               | No               | Yes  |           |
| Proof-Test failed                                                    | Yes                                       | Yes                               | No               | Yes  |           |
| No valid license - Demo time expired                                 | Yes                                       | Yes                               | Yes              | Yes  |           |
| Level in tank too high (1-16)                                        | Yes                                       | Yes                               | Yes              | Yes  |           |

| Message:                                   | Control room<br>stack light <sup>1)</sup> | Field signalization <sup>2)</sup> | SR <sup>3)</sup> | Log: | Optional: |
|--------------------------------------------|-------------------------------------------|-----------------------------------|------------------|------|-----------|
| Fault Safety Relay Tank n (1-16)           | Yes                                       | Yes                               | Yes              | Yes  |           |
| Fault High-High Level Sensor tank n (1-16) | Yes                                       | Yes                               | Yes              | Yes  |           |

Activation of corresponding alarm stack light modules Activation of a field signalization unit 1)

2)

-, 3) 4) Deactivation of the safety relay

Optional for AOPS

The following table lists the warnings and also contains any measures to rectify the problem. If the measures listed do not deliver the required result, please contact your Endress+Hauser Sales Center.

| Description of alarm:                                          | Cause:                                                                                                    | Measures:                                                                                                    |  |
|----------------------------------------------------------------|----------------------------------------------------------------------------------------------------|----------------------------------------------------------------------------------------------------|--|
| Fault Safety PLC                                               | <ul> <li>PLC is no longer in the RUN mode</li> <li>The PLC has been stopped due to a critical error (red LED).</li> </ul>                                                                                                    | <ul> <li>Turn PLC key switch to RUN position</li> <li>De-energize the system and restart it:         <ul> <li>Turn the key switch on the control from RUN to PROG</li> <li>Turn the key switch from PROG to RUN and back to PROG to clear the alarm</li> <li>Turn the key switch from PROG to RUN to continue normal operation</li> </ul> </li> <li>More information can be found in the</li> </ul> |  |
|                                                                |                                                                                                    | Functional Safety Manual SD01599S/04/EN                                                                                                    |  |
| Fault Safety I/O modules<br>(see HMI Alarm - Module<br>Status) | <ul> <li>A safety I/O module (red modules) is defective</li> <li>A channel of the safety module is defective</li> </ul>                                                                                                    | <ul> <li>De-energize the module and the switch it back on, or remove the module and reinstall it</li> <li>De-energize the module and the switch it back on, or remove the module and reinstall it</li> </ul>                                                                                                    |  |
|                                                                |                                                                                                    | More information can be found in the<br>Functional Safety Manual SD01599S/04/EN                                                                                                    |  |
| Fault Communication                                            | <ul> <li>The Ethernet cable between<br/>the Ethernet switch,<br/>module 1768-ENBT and<br/>module 1734- AENT is<br/>defective</li> <li>Safety communication<br/>defective</li> <li>Ethernet switch defective</li> <li>Ethernet module of PLC or<br/>I/O assembly defective</li> </ul> | <ul> <li>Check Ethernet cable and replace if<br/>necessary</li> <li>De-energize the system and restart it</li> <li>Replace the switch</li> <li>Replace the corresponding module</li> </ul>                                                                                                    |  |
| Fault Field Signalization                                      | Alarm strobe light and alarm<br>siren on field signalization<br>unit are defective                                                                                                    | Read the section on the diagnostic information<br>Fault Ext. Alarm Flashlight and Fault Ext.<br>Alarm Siren                                                                                                    |  |
| Fault Control Room<br>Signalization                            | Siren and strobe light on alarm stack light defective                                                                                                    | Read the section on the diagnostic information<br>Fault Control Room Alarm Lamp and Fault<br>Control Room Alarm Horn                                                                                                    |  |
| Proof-Test failed                                              | At least one sequence of the proof test did not pass the test                                                                                                    | Repeat the proof test or check the component<br>in question (corresponding alarm/warning<br>after proof test has been performed)                                                                                                    |  |
| No valid license - Demo time<br>expired                        | The demo time of 14 days<br>(336 hours) has expired; a<br>new license must be<br>purchased                                                                                                    | Contact <b>Endress+Hauser</b>                                                                                                    |  |

| Description of alarm:                          | Cause:                                                                                                    | Measures:                                                                                                    |  |  |
|------------------------------------------------|----------------------------------------------------------------------------------------------------|----------------------------------------------------------------------------------------------------|--|--|
| Fault High-High Level<br>Sensor tank (1-16)    | <ul> <li>FTL825 / FTL8x:</li> <li>Incorrectly wired</li> <li>Liquiphant FTL8x is defective</li> <li>Nivotester FTL825 is defective</li> </ul>                                                                                                    | <ul> <li>FTL825 / FTL8x:</li> <li>Check wiring and correct if necessary</li> <li>See Operating Instructions</li> <li>BA01038F/00/EN</li> <li>See Operating Instructions</li> <li>BA01038F/00/EN</li> </ul>                                                                      |  |  |
|                                                | <ul> <li>FTL325P / FTL5x (FTL7x):</li> <li>Nivotester FTL325P<br/>without power supply<br/>(Power LED OFF)</li> <li>Incorrectly wired</li> <li>Liquiphant FTL5x (FTL7x)<br/>is defective</li> <li>Nivotester FTL325P is<br/>defective</li> </ul>               | <ul> <li>FTL325P / FTL5x (FTL7x):</li> <li>Check the digital output for switching on the Nivotester</li> <li>Check wiring and correct if necessary</li> <li>See Brief Operating Instructions KA00167F/00/A6</li> <li>See Brief Operating Instructions KA00167F/00/A6</li> </ul> |  |  |
| Level in tank too high (1-16)                  | Level in tank is too high                                                                                                    | Drain product from the tank until the level is below the limit                                                                                                    |  |  |
| Fault Safety Relay Tank n<br>(1-16) (optional) | <ul> <li>Reset failed because the feedback circuit was closed (e.g. wrong state for one of the actuator's main contacts or both contacts, or alternative jumper not used).</li> <li>Error in safety relay (red LED)</li> <li>Safety relay defective</li> </ul> | <ul> <li>Make sure the feedback circuit is closed and reset the safety relay with the <b>Reset</b> button</li> <li>De-energize the safety relay and then activate it again (including subsequent reset)</li> <li>Replace the safety relay</li> </ul>                            |  |  |

# 10.3 Firmware history

| Version | Description                                                            | Comments |
|---------|------------------------------------------------------------------------|----------|
| 1.00.xx | First version with FTL670 Nicotester                                   | -        |
| 1.01.xx | 1.01.xx FTL670 replaced by FTL325P and FTL825<br>Various optimizations |          |
| 1.02.xx | Point I/O Safety Module Upgrade (Series A $\rightarrow$ Series B)      | -        |

# 11 Maintenance

In addition to the (functional) proof test which must be performed periodically, the components must also be visually inspected periodically. Endress+Hauser also offers its customers Maintenance Agreements and Software Level Agreements for this. For more information, see the next section.

### 11.1 Endress+Hauser services

Endress+Hauser offers a wide variety of services for maintenance such as recalibration, maintenance service or device tests. Your Endress+Hauser Sales Center can provide detailed information on the services.
## 12 Repair

#### 12.1 General notes

Device repairs must always be carried out by Endress+Hauser only. Safety functions cannot be guaranteed if repairs are carried out by another party.

Always perform a new proof test if one of the components mentioned has been replaced on a device operating in SIL-certified areas.

For further information on proof testing, see the **Functional Safety Manual SD01599S/04/EN**.

The replaced component must be sent to Endress+Hauser for fault analysis.

In the event of failure of a SIL-labeled Endress+Hauser device, which has been operated in a protection function, the **Declaration of Hazardous Material and Decontamination** with the corresponding note **Used as SIL device in protective system** must be enclosed when the defective device is returned.

We recommend you conclude a Service Level Agreement. For more information, please contact your Endress+Hauser Sales Center.

### 12.2 Spare parts

Please contact your Endress+Hauser Sales Center at: www.addresses.endress.com

#### 12.3 Endress+Hauser services

Endress+Hauser offers a wide variety of services for maintenance such as recalibration, maintenance service or device tests. Your Endress+Hauser Sales Center can provide detailed information on the services.

### 12.4 Return

The following measures must be taken before returning a component to Endress+Hauser, e.g. for repair or calibration:

- Remove all stubborn fluid residue, paying particular attention to seal grooves and crevices. This is particularly important in the case of harmful media that are flammable, toxic, caustic or carcinogenic.
- Always enclose a duly completed Declaration of Contamination. Only then is it possible to examine or repair a returned device
- Include special handling instructions, e.g. safety data sheet as per 91/155/EEC
- Also specify:
  - The chemical and physical properties of the medium
  - A description of the application
  - A description of the error which occurred (cite the error code)
  - How long the device has been in operation

#### 12.5 Disposal

Never dispose of SIL components independently. Always return SIL components to Endress+Hauser for disposal.

# 13 Technical data

All the technical data can be found in the **Technical Information TI01305S**.

www.addresses.endress.com

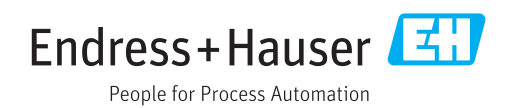